optimize!

# How to Use PRTG for Condition Monitoring with SIMATIC S7 Controllers

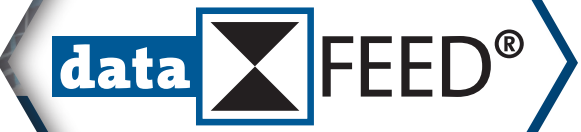

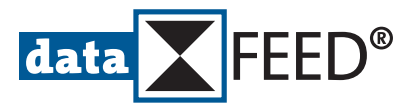

# How to Use PRTG for Condition Montoring with SIMATIC S7 Controllers

#### **Table of Contents**

| 1.    | Setting Up SIMATIC S7 Condition Monitoring Using uaGate SI                      | 2  |
|-------|---------------------------------------------------------------------------------|----|
| 1.1   | Configure SIMATIC S7 Access in uaGate SI                                        | 2  |
| 1.2   | Configure PRTG for Accessing uaGate SI Data                                     | 3  |
| 1.2.1 | Monitor Data Item Value in PRTG                                                 | 5  |
| 1.2.2 | Monitor SIMATIC S7 Controller Status in PRTG                                    | 6  |
| 1.2.3 | Monitor uaGate SI Status in PRTG                                                | 9  |
| 1.2.4 | Monitor uaGate SI Certification Information in PRTG                             | 10 |
| 2.    | Setting Up SIMATIC S7 Condition Monitoring Using dataFEED OPC Suite             | 11 |
| 2.1   | Configure SIMATIC S7 Access in dataFEED OPC Suite                               | 11 |
| 2.2   | Configure PRTG for Accessing dataFEED OPC Suite Data                            | 14 |
| 2.2.1 | Monitor Data Item Value in PRTG                                                 | 17 |
| 2.2.2 | Monitor SIMATIC S7 Controller Status in PRTG                                    | 18 |
| 2.2.3 | Monitor dataFEED OPC Suite Status in PRTG                                       | 20 |
| 2.2.4 | Monitor dataFEED OPC Suite Certification Information in PRTG                    | 21 |
| 3.    | Setting Up SIMATIC S7 Condition Monitoring Using dataFEED edgeConnector Siemens | 22 |
| 3.1   | Configure SIMATIC S7 Access in dataFEED edgeConnector Siemens                   | 22 |
| 3.2   | Configure PRTG for Accessing dataFEED OPC Suite Data                            | 24 |
| 3.2.1 | Monitor Data Item Value in PRTG                                                 | 25 |
| 3.2.2 | Monitor SIMATIC S7 Controller Status in PRTG                                    | 27 |
| 3.2.3 | Monitor dataFEED edgeConnector Siemens Status in PRTG                           | 30 |
| 3.2.4 | Monitor dataFEED edgeConnector Siemens Certification Information in PRTG        | 31 |
| 4.    | Monitor Individual SIMATIC S7 Values in PRTG                                    | 32 |

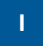

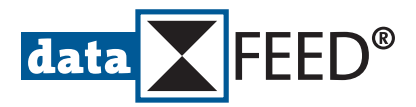

# How to Use PRTG for Condition Montoring with SIMATIC S7 Controllers

This document provides a step-by-step guide for setting up a condition monitoring solution for *SIMATIC S7* controllers. It includes a Softing Industrial gateway product as well as the Paessler *PRTG Network Monitor* product.

The overall architecture is shown in the following diagram.

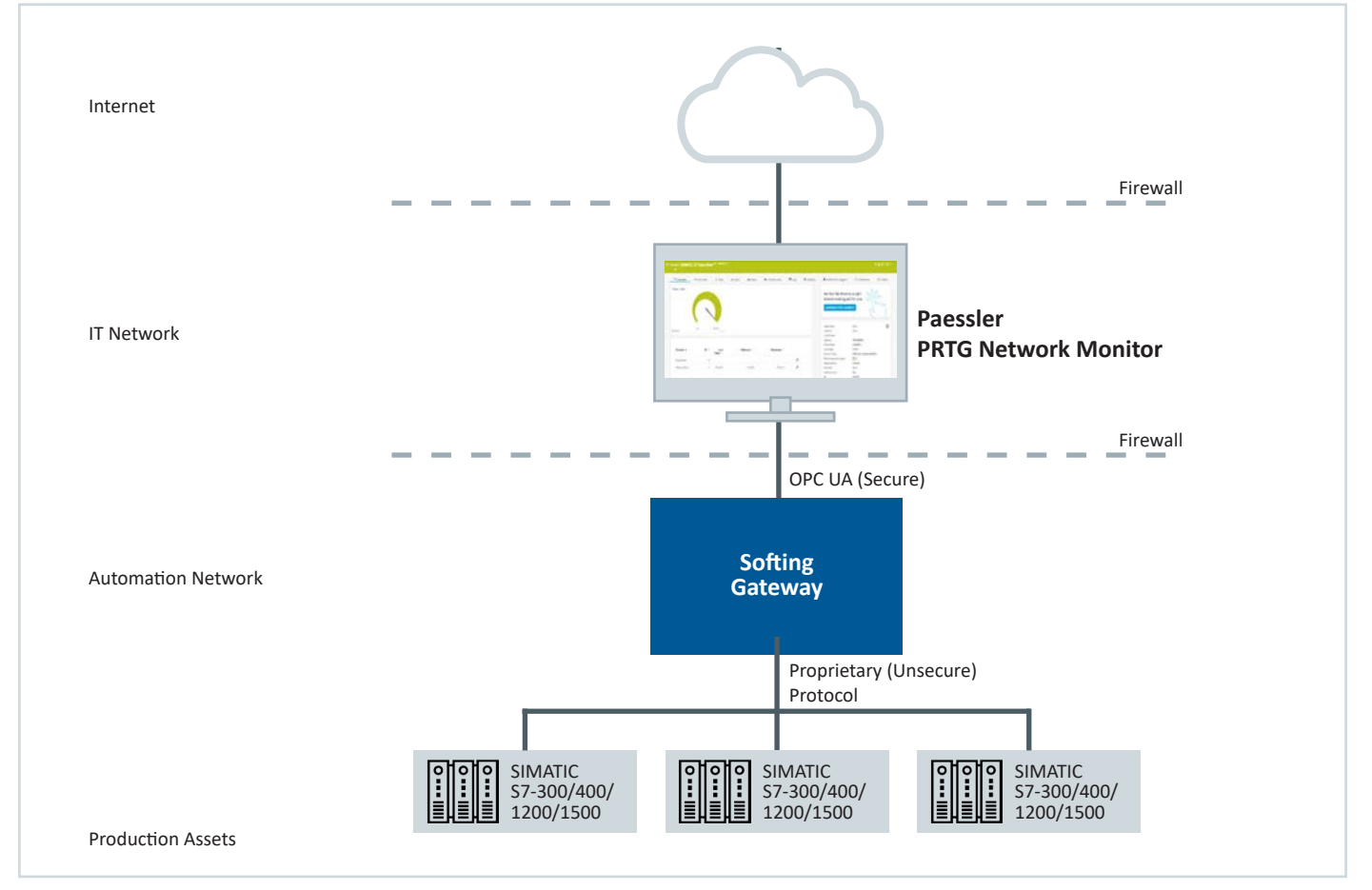

#### Figure:

**Condition Monitoring Solution Architecture** 

Here the data integration is performed by the Softing gateway: It accesses the production data as collected by the Siemens controllers via a proprietary and unsecure protocol and provides an OPC UA interface for a simple and secure exchange of this data. The OPC UA sensors of *PRTG* are especially targeted to industrial environments and allow to implement an IIoT (Industrial Internet of Things) condition monitoring application by reading controller data via the Softing gateway.

The presented scenarios describe the individual configuration steps necessary to set up *PRTG* condition monitoring for the Softing gateway products *uaGate SI*, *dataFEED OPC Suite* or *dataFEED edgeConnector Siemens*. The resulting application will allow to monitor the value of the data item *DB\_5.Timer\_10ms*, the gateway as well as the controller status and the controller certificate.

### NOTE:

The described condition monitoring solution requires:

- One SIMATIC S7 controller
- Availability of Softing hardware or software gateway
- PRTG Network Monitor installation

In addition the free-of-charge **dataFEED OPC UA Demo Client** product is used to pro

optimize!

1

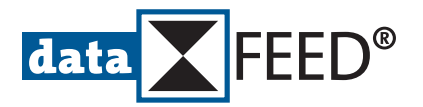

## 1. Setting Up SIMATIC S7 Condition Monitoring Using uaGate SI

*uaGate SI* is a Softing hardware gateway, providing access to Siemens *SIMATIC S7 300/400/1200/1500* controllers. It enables integration of this data via the OPC UA and MQTT standards. Physically separated Ethernet interfaces bundled with individual configuration rights for the automation and IT networks protect against unauthorized access.

## 1.1 Configure SIMATIC S7 Access in uaGate SI

- Ensure that the SIMATIC S7 controller is running and that **uaGate SI** is properly installed with its MACHINE and IT networks connected
- Start *uaGate SI* configuration by entering its IP address in the connected Internet browser
- Enter username and password

#### NOTE:

The default username is administrator, the default password is administrator.

#### Navigate to Machine Settings/PLC Connection

| softing          | 001 | dataFEED uaGate Si                                     | Help |
|------------------|-----|--------------------------------------------------------|------|
| Information      | -   | Machine Settings PLC Connection                        | ¢    |
| IT Settings      | Ŧ   | PLC Connection                                         |      |
| Machine Settings | *   | PLC Type Stemens S7-2 (S7-1200/1500) Add Modify Delete |      |
| Machine Network  |     |                                                        |      |
| PLC Connection   |     |                                                        |      |
| Symbol View      |     |                                                        |      |
| Service Settings | -   |                                                        |      |

- Select appropriate PLC Type
- Click Add button

| o o o o o o o o o o o o o o o o o o o | ng |                                   | dataFEED uaGate SI Help |
|---------------------------------------|----|-----------------------------------|-------------------------|
| Information                           | Ŧ  | Machine Settings Siemens Settings | ¢                       |
| IT Settings                           | -  | Machine Access                    |                         |
| Machine Settings                      | *  | Connection Name                   |                         |
| Machine Network                       |    | Connection Manie                  |                         |
| PLC Connection<br>Symbol View         |    | IPv4 Address 10.30.239.159        |                         |
| Service Settings                      | *  | Save PLC Connection               |                         |
|                                       |    |                                   |                         |
|                                       |    |                                   |                         |

- Enter unique *Connection Name*
- Enter IPv4 Address of SIMATIC S7
- Click *Save* button
- Click green *Pending settings* button at bottom left to apply all settings

#### NOTE:

uaGate SI only supports to connect one SIMATIC S7 controller.

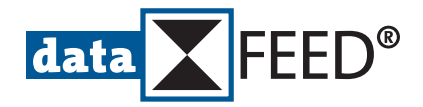

## 1.2 Configure PRTG for Accessing uaGate SI Data

• Start PRTG, select Devices menu item and select a device group

#### NOTE:

See Paessler website for more information regarding setting up a device tree.

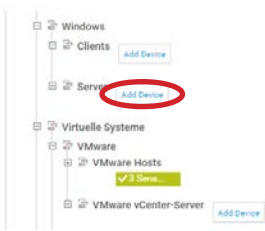

Click Add Device symbol

| AUG a P                                                                                                    | lew Devi                       | ce                                       |                                       |               |               |                |               |                                 |             |       |
|----------------------------------------------------------------------------------------------------|--------------------------------|------------------------------------------|---------------------------------------|---------------|---------------|----------------|---------------|---------------------------------|-------------|-------|
| Define a de<br>SNMP, and                                                                                                    | evice name a<br>I specific ver | ind IP addres<br>idors, if nece          | ss, options f                         | or auto-disco | overy, and cr | edential setti | ings for Wind | dows, Linux,                    | VMware/XenS | lerve |
| PRTG Man                                                                                                    | ual: Add a D                   | evice                                    |                                       |               |               |                |               |                                 |             |       |
| Device                                                                                                    | Name ar                        | nd Addre                                 | ss                                    |               |               |                |               |                                 |             |       |
| Device N                                                                                                    | ame O                          |                                          |                                       |               |               |                |               |                                 |             |       |
| SIMATIC                                                                                                    | S7 (via uaga                   | te SI)                                   |                                       |               |               |                |               |                                 |             |       |
| IP Versio                                                                                                    | n 0                            |                                          |                                       |               |               |                |               |                                 |             |       |
| IPv4                                                                                                    |                                |                                          |                                       |               |               |                |               |                                 |             |       |
| O IPv6                                                                                                    |                                |                                          |                                       |               |               |                |               |                                 |             |       |
|                                                                                                    |                                |                                          |                                       |               |               |                |               |                                 |             |       |
|                                                                                                    |                                |                                          |                                       |               |               |                |               |                                 |             |       |
| IPv4 Add                                                                                                    | ress/DNS Na                    | ime O                                    |                                       |               |               |                |               |                                 |             |       |
| IPv4 Add                                                                                                    | ress/DNS Na                    | ime O                                    |                                       |               |               |                |               |                                 |             |       |
| IPv4 Add                                                                                                    | ress/DNS Na                    | ime O                                    |                                       |               |               |                |               |                                 |             | _     |
| IPv4 Add<br>This field                                                                                                    | ress/DNS Na<br>is required.    | ime O                                    |                                       |               |               |                |               |                                 |             | _     |
| IPv4 Add<br>This field<br>Tags (1)                                                                                                    | ress/DNS Na                    | ime <sup>©</sup>                         |                                       |               |               |                |               |                                 |             |       |
| IPv4 Addi<br>This field<br>Tags ()<br>Oevice Ic                                                                                                    | ness/DNS Na                    | ime ©                                    |                                       |               |               |                |               |                                 |             |       |
| IPv4 Add<br>This field<br>Tags<br>Device Ic                                                                                                    | IS REQUIRED.                   |                                          | O 813                                 | 0             | 0.0           | 00             | 0 🖃           | 0 🕈                             | 08          |       |
| IPv4 Add<br>This field<br>Tags<br>Device Ic<br>() (f)                                                                                                   | IS required                    |                                          | () eis                                | 0             | 0.0           | 0              | 0.2           | 0 <b>≑</b><br>0⊟                | 08          |       |
| IPv4 Add<br>This field<br>Tags ()<br>O<br>Device Ic<br>() ()<br>()<br>()<br>()<br>()<br>()<br>()<br>()<br>()<br>()<br>()<br>()<br>()<br>(               | on 0                           | ·····● □ □ □ □ □ □ □ □ □ □ □ □ □ □ □ □ □ | ····································· |               |               |                |               | ○<br>○<br>○<br>○<br>○<br>○<br>○ |             |       |
| IPv4 Add<br>This field<br>Tags II<br>O<br>Device Ic<br>O<br>I<br>I<br>I<br>I<br>I<br>I<br>I<br>I<br>I<br>I<br>I<br>I<br>I<br>I<br>I<br>I<br>I<br>I      | IS REQUIRED                    |                                          |                                       |               |               |                |               |                                 |             |       |
| IPv4 Add<br>This field<br>Tags II<br>O<br>Device Io<br>O<br>E<br>C<br>C<br>C<br>C<br>C<br>C<br>C<br>C<br>C<br>C<br>C<br>C<br>C<br>C<br>C<br>C<br>C<br>C | IS REQUIRED.                   |                                          |                                       |               |               |                |               |                                 |             |       |
| IPv4 Add<br>This field<br>Tags<br>Device Ic<br>C<br>C<br>C<br>C<br>C<br>C<br>C<br>C<br>C<br>C<br>C<br>C<br>C<br>C<br>C<br>C<br>C<br>C                   | Is required.                   |                                          |                                       |               |               |                |               |                                 |             |       |
| IPv4 Add<br>This field<br>Tags<br>Device Ic                                                                                                    | IS REQUIRED                    |                                          |                                       |               |               |                |               |                                 |             |       |

- Enter *Device Name*
- Enter IPv4 Address of uaGate SI
- Click *OK* button

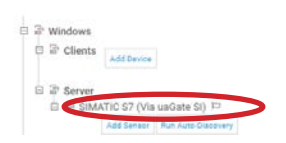

• Click on name of added device

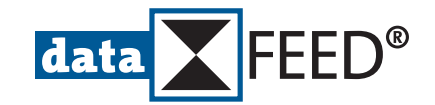

• In *uaGate SI* configuration, navigate to *IT Settings/OPC UA Sensor* 

| o o o o o o o o o o o o o o o o o o o | 9 |               |               |    |           |           |         |           |           |           |    |  |  | dataFEED ua | iGate SI | Help |
|---------------------------------------|---|---------------|---------------|----|-----------|-----------|---------|-----------|-----------|-----------|----|--|--|-------------|----------|------|
| Information                           | * | IT Settings   | OPC UA Server |    |           |           |         |           |           |           |    |  |  |             |          | ¢    |
| IT Settings                           | * | OPC UA Server |               |    |           |           |         |           |           |           |    |  |  |             |          |      |
| IT Network Configuration              |   |               |               |    |           |           |         |           |           |           |    |  |  |             |          |      |
| OPC UA Server                         |   | Endpoint URI  |               | op | opc.tcp:/ | //ND-uag  | gate000 | CB.ia-dev | softing.  | .com:4840 | 0  |  |  |             |          |      |
| MQTT Broker Configuration             |   | Endpoint URI  |               | op | opc.tcp   | /10.30.2  | 38,117  | 2: 840    |           |           |    |  |  |             |          |      |
| Machine Settings                      | - |               |               | -6 |           | -         | -       |           |           |           |    |  |  |             |          |      |
|                                       |   | Endpoint URI  |               | op | opc.tcp:/ | //[fd00:4 | 2:2001  | :db8:206  | 5:71ff:fe | 33:cb]:48 | 40 |  |  |             |          |      |
| Service Settings                      |   | Port          |               | 48 | 4840      |           |         |           |           |           |    |  |  |             |          |      |
|                                       |   | Save          |               |    |           |           |         |           |           |           |    |  |  |             |          |      |

- Copy IPv4 adress and port number
- In PRTG, select Settings menu item and scroll down to Credentials for OPC UA section

| Credentials for OPC UA   |                                                  | Save |
|--------------------------|--------------------------------------------------|------|
| Inherit from Enserver    |                                                  |      |
| Port 🖤                   | 1840                                             |      |
| Server Path              | $\supset$                                        |      |
| Security Mode            | <ul> <li>None (default)</li> <li>Sign</li> </ul> |      |
|                          | Sign & Encrypt                                   |      |
| Authentication Method () | Anonymous (default)     Username/Password        |      |

- Make sure the *inherit from* switch is deactivated
- Enter *Port* from *uaGate SI* configuration
- Enter Server Path from uaGate SI configuration
- Click *Save* button
- Select Overview menu item for added device

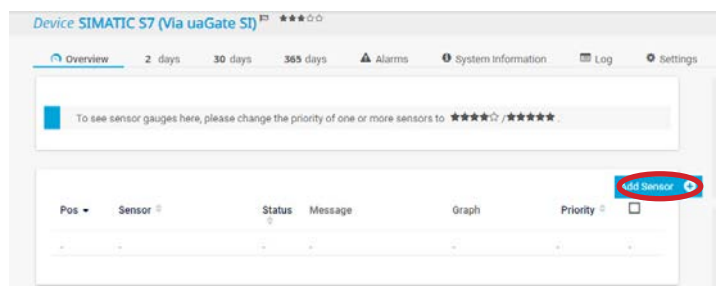

• Click Add Sensor button

| Search                                                              | Q opd               |                                                                                 |       |                                                                  |                                | 3 Matching Se | nsor Types |
|---------------------------------------------------------------------|---------------------|---------------------------------------------------------------------------------|-------|------------------------------------------------------------------|--------------------------------|---------------|------------|
| Matching Sensor 1                                                   | Types               |                                                                                 |       |                                                                  |                                |               |            |
| OPC UA Certificate (NEV                                             | V) ?                | OPC UA Custom (NEW)                                                             | ?     | OPC UA Server Status                                             | (NEW) ?                        |               |            |
| Monitors the certificate of a<br>server                             | n OPC UA            | Monitors up to five numeric value<br>returned by specific OPC UA node           | e IDs | Monitors the server stats<br>diagnostic information of<br>server | is, uptime, and<br>f an OPC UA |               |            |
| Needs valid credentials for GPG<br>settings of the parent device or | UA in the<br>group, | Needs valid credentials for OPC UA in<br>settings of the parent device or group | the   | Needs valid credentials for t<br>settings of the parent device   | OPC UA in the<br>r or group.   |               |            |
| 1111                                                                | 0                   | 1111                                                                            | 0     | 1000                                                             | 0                              |               |            |

• Enter opc in Search field

#### NOTE:

PRTG supports three types of OPC UA sensors:

- OPC UA Custom for monitoring the numeric value of data items via the OPC UA protocol
- OPC UA Server Status for monitoring the status and diagnostic information of an OPC UA Server
- OPC UA Certification for monitoring the certification of an OPC UA Server

#### NOTE:

In following this guide describes the selection and usage of all three types of *PRTG* OPC UA sensors when working with the *uaGate SI* gateway.

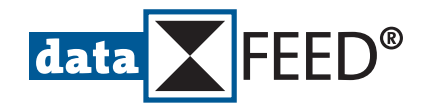

## 1.2.1 Monitor Data Item Value in PRTG

- In PRTG, select **OPC UA Custom** sensor
- In uaGate SI configuration, navigate to Machine Settings/Symbol View

| o optimizel<br>Softing                                                                   |                                                                                                    |                                                                                                  | dataFEED uaGate SI Help                                         |
|------------------------------------------------------------------------------------------|----------------------------------------------------------------------------------------------------|--------------------------------------------------------------------------------------------------|-----------------------------------------------------------------|
| Information                                                                              | Machine Settings Symbol View                                                                                                    |                                                                                                  | Q                                                               |
| IT Settings 👻                                                                            | Address Space                                                                                                    | Properties                                                                                       |                                                                 |
| Machine Settings<br>Machine Network<br>PLC Connection<br>Symbol View<br>Service Settings | <ul> <li>ND-uagate00CB</li> <li>Server</li> <li>System</li> <li>System</li> <li>System</li> <li>System</li> <li>System</li> <li>Software</li> <li>Counters</li> <li>Memory</li> <li>X SoftwareRevision</li> <li>X SoftwareRevision</li> <li>X ConfigurationChangeCounter</li> <li>DataBlocks</li> </ul> | Node Id<br>Node Class<br>Browse Name<br>Display Name<br>Description<br>Data Type<br>Access Level | Variable<br>2:Timer_10ms<br>Timer_10ms<br>Ulint16<br>Read Write |
|                                                                                          | <ul> <li>Darbotos</li> <li>DB_Test</li> <li>DB_opt</li> <li>DB_0 pt</li> <li>DB_5</li> <li>X Timer_10ms</li> <li>X Timer_20ms</li> <li>X Timer_30ms</li> <li>X Timer_30ms</li> <li>X Timer_50ms</li> <li>X Timer_50ms</li> <li>X Timer_1s</li> <li>X Timer_1s</li> <li>X Timer_s</li> </ul>             |                                                                                                  |                                                                 |

- Select DB\_5.Timer\_10ms in Adress Space tree view
- Copy Node Id in Properties area

| ad sensor to Device Stivi             | The sh (the deduce sh [to:soilsoin (t)] | A MARKET REPORT |
|---------------------------------------|-----------------------------------------|-----------------|
| Cancel                                |                                         |                 |
| Basic Sensor Settings                 |                                         |                 |
| Sensor Name                           | SIMATIC S7 Data Item                    |                 |
| Parent Tags 0                         |                                         |                 |
| Tags 🕀                                | opcua X. opcuacustom X O                |                 |
| Priority <sup>(1)</sup>               | ★★★☆☆                                   | Creute          |
|                                       |                                         |                 |
| OPC UA Specific                       |                                         |                 |
| Sensor Message Node ID <sup>(1)</sup> |                                         |                 |
| Channel #1 Naming Method 🕕            | Use automatic naming (default)          |                 |
|                                       | O Enter custom name                     |                 |
| Channel #1 Unit 🔍                     |                                         |                 |
| Channel #1 Node ID                    |                                         |                 |
|                                       | This field is required.                 |                 |
| Channel #2 <sup>(1)</sup>             | Disable (default)                       |                 |
|                                       | OEnable                                 |                 |
| Channel #3 🗇                          | Disable (default)                       |                 |
|                                       | O Enable                                |                 |
| Channel #4 0                          | Disable (default)                       |                 |
|                                       | O Enable                                |                 |
| Channel #5 <sup>(1)</sup>             | Disable (default)                       |                 |
|                                       | O Enable                                |                 |

- In *PRTG*, enter *Channel #1 Node Id* from *uaGate SI* configuration in sensor definition page
- Click *Create* button
- Click added sensor

| OVerview      | 9 Live Data | 2 days 30       | days <b>365</b> days | M Historic Data | I Log | © Settings | Notification Triggers                                             | Comments                                          | 원 History   |
|---------------|-------------|-----------------|----------------------|-----------------|-------|------------|-------------------------------------------------------------------|---------------------------------------------------|-------------|
| ner_10ms      |             |                 |                      |                 |       |            | We feel like there<br>license waiting just<br>continue parts your | is a right<br>at for you.                         | in          |
| .611          | 0 5         | 1.611           |                      |                 |       |            | Last Scan<br>Last Up:<br>Last Down:                               | 89 s<br>59 s                                      |             |
| Channel 🕶     | ID =        | Last<br>Value = | Minimum 0            | Maximum =       |       |            | Uptime:<br>Downtime:<br>Coverage:<br>Sensor Type:                 | 100,0000%<br>0,0000%<br>100%<br>OPC UA Custom (NE | W)          |
| Downtime      | -4          |                 |                      |                 | "o    |            | Performance Impact:                                               |                                                   |             |
| Timer_10ms    | 1           | 51.611          | 15.725               | 51.611          | °,    |            | Interval:<br>Autonomous:<br>ID:                                   | 60 s<br>No<br>#2099                               |             |
| ciaultan cara | sors        |                 |                      |                 |       |            | si.oo Live Graph,                                                 | 2 hours                                           | Han: 11.411 |
| Similar Sen   |             |                 |                      |                 |       |            | 45.000                                                            |                                                   |             |

• The value of the *DB\_5.Timer\_10ms* data item is shown in the *PRTG* dashboard.

## 1.2.2 Monitor SIMATIC S7 Controller Status in PRTG

#### NOTE:

Accessing the diagnostic information of an OPC UA Server requires the **Objects/Server/ ServerDiagnostics/EnabledFlag** node to be set to **TRUE**. This node is automatically set to **FALSE** after each start of the OPC UA Server.

- In PRTG, select OPC UA Custom sensor
- In uaGate SI configuration, navigate to IT Settings/OPC UA Sensor

| o o o o o                 | g |                         |                                                    | dataFEED uaGate SI | Help |
|---------------------------|---|-------------------------|----------------------------------------------------|--------------------|------|
| Information               | * | IT Settings OPC UA Serv | er                                                 |                    | ¢    |
| IT Settings               |   | OPC UA Server           |                                                    |                    |      |
| IT Network Configuration  |   |                         |                                                    |                    |      |
| OPC UA Server             |   | Endpoint URI            | opc.tcp://ND-uagate00Cwa-dev.softing.com:4840      |                    |      |
| MQTT Broker Configuration |   | Endpoint URI            | opc.tcp://10.30.238.117:4840                       |                    |      |
| Machine Settings          |   | chapoint on             |                                                    |                    |      |
|                           |   | Endpoint URI            | opc.tcp://[fd00:42:2001:db8:206:71ff:fe33:cb]:4840 |                    |      |
| Service Settings          | * | Port                    | 4840                                               |                    |      |
|                           |   | Save                    |                                                    |                    |      |

- Copy Endpoint URI
- Start dataFEED OPC UA Demo Client
- Create a new session by double-clicking at *Project* root

**FEED**<sup>®</sup>

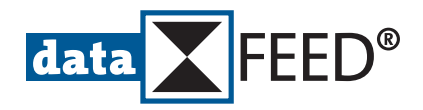

| Project                       | + ↓ × Cor                     | nfiguration Browse Data Acce | 255                                      | • × Properties           | * ů × |
|-------------------------------|-------------------------------|------------------------------|------------------------------------------|--------------------------|-------|
|                               | + - +                         | 〒  +  @                      |                                          |                          |       |
| < Double Click to add Session | >                             |                              |                                          |                          |       |
| S                             | ession Connect                |                              |                                          |                          | ×     |
| [                             | Local Servers                 |                              | Session Properties                       |                          |       |
|                               | Ketwork Servers     Go Remote |                              | Session Name:                            | dataFEED OPC UA Client 1 |       |
|                               | Gi Manual     Gi Recent       |                              | <ul> <li>Endpoint Information</li> </ul> | n                        |       |
|                               |                               |                              | Endpoint Url: 🛸                          |                          |       |
|                               |                               |                              | Security Policy:                         | None                     |       |
|                               |                               |                              | Message Encoding:                        | Binary                   | ×     |
|                               |                               |                              | Authentication Satti                     | 200                      |       |
|                               |                               |                              | User Identity:                           | Anonymous                | ~     |
|                               |                               |                              | User Name:                               | -                        |       |
|                               |                               |                              | Password:                                |                          |       |
|                               |                               |                              | <ul> <li>Advanced Endpoint</li> </ul>    | Information              |       |
|                               |                               |                              | Application Name:                        |                          |       |
|                               |                               |                              | Application Type:                        |                          |       |
|                               |                               |                              | Application Uri:                         |                          |       |
|                               |                               |                              | Product Uri:                             |                          |       |
|                               |                               |                              | Transport Profile Uri:                   |                          |       |
|                               |                               |                              | Server Capabilities:                     |                          |       |
|                               |                               |                              | didate Connection                        | ОК                       | ancel |
|                               |                               |                              |                                          |                          |       |
|                               |                               |                              |                                          |                          |       |

- Enter *Endpoint Url* from *uaGate SI* configuration
- Click Validate Connection button to validate that the connection to uaGate SI is working
- Click OK button
- Expand Configuration Browse tree and select Objects/Server/ServerDiagnostics/EnabledFlag node

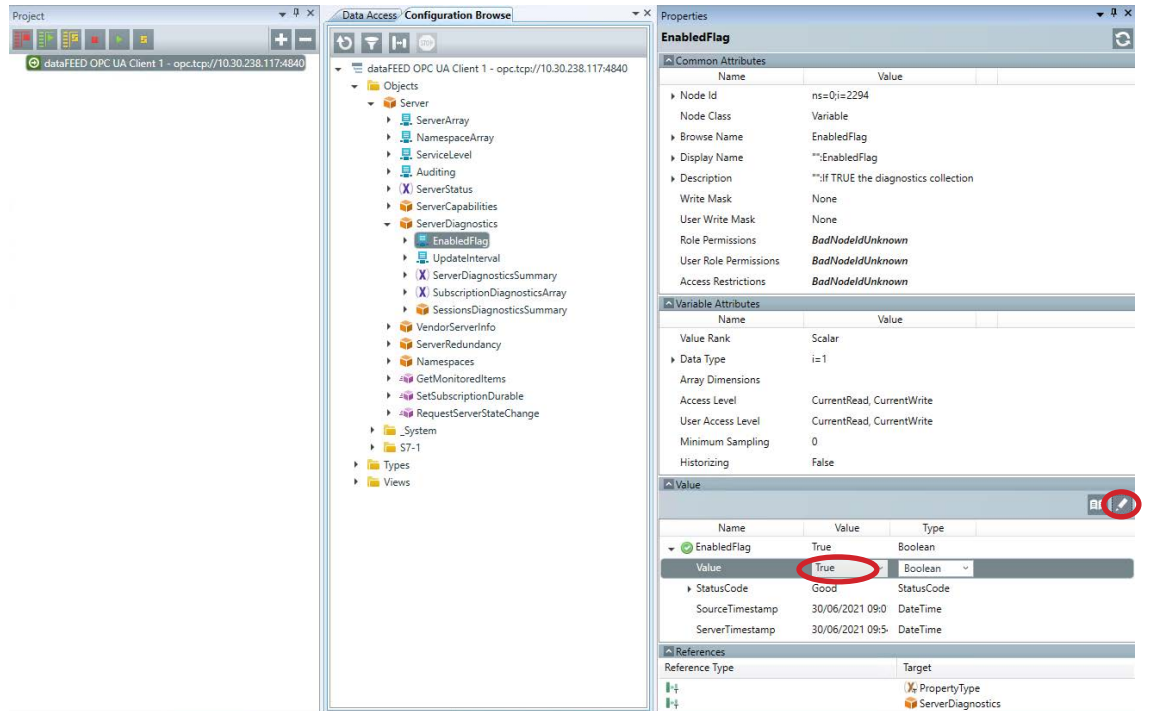

- Set value of Objects/Server/ServerDiagnostics/EnabledFlag node to TRUE
- Click *Write* button
- In **Configuration Browse** tree, select any interesting controller diagnostics information for monitoring, e.g. **Objects/Server/ServerDiagnostics/ServerDiagnosticSummary/ServerViewCount** node

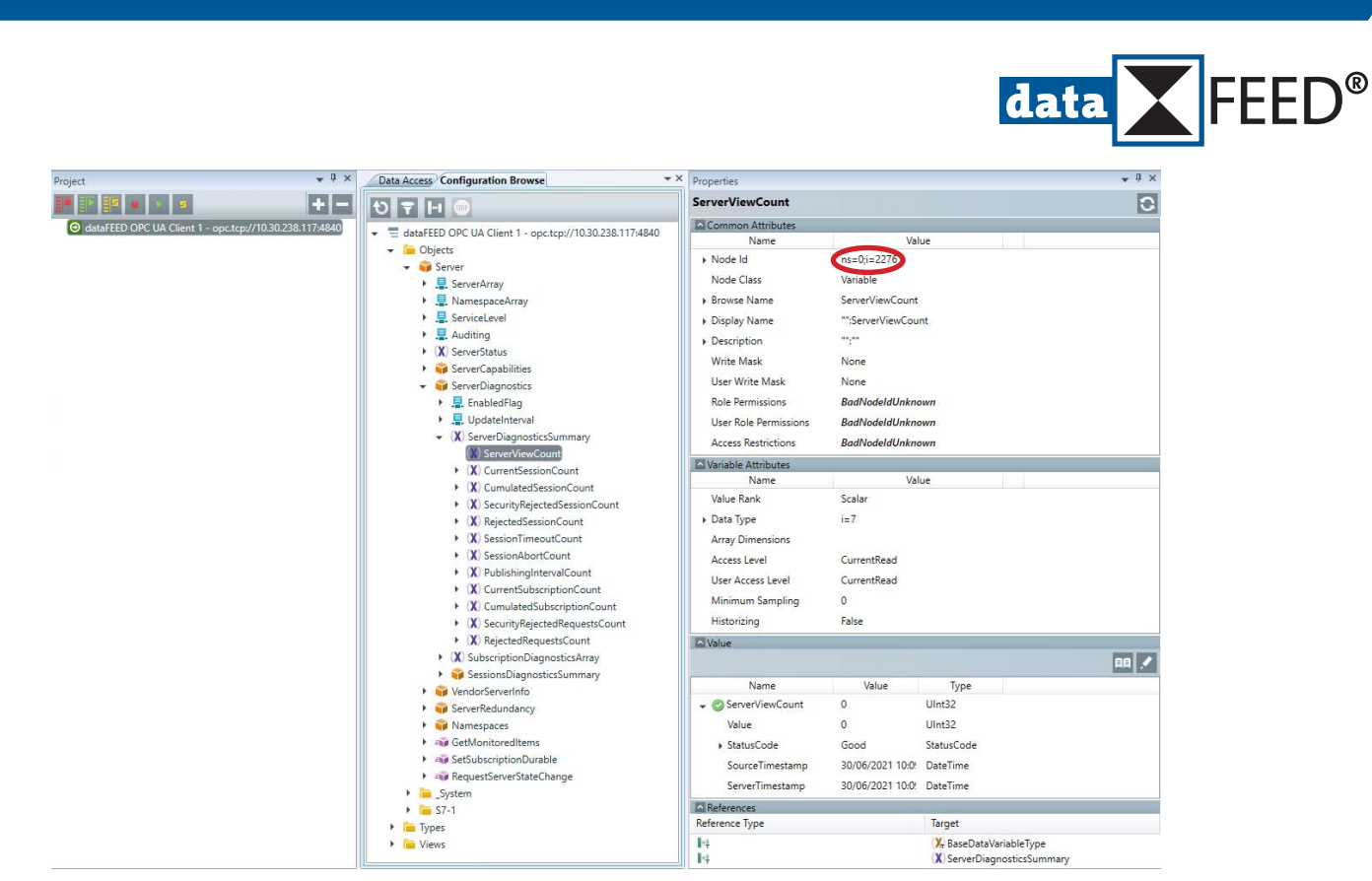

- Copy Node Id
- In PRTG, enter Channel #1 Node Id from dataFEED OPC UA Demo Client configuration in sensor definition page
- Click *Create* button

**Configuration Manual** 

• Click added sensor

| UN -            |             |                 |         |          |                  |       |          |                                        |                                      |           |
|-----------------|-------------|-----------------|---------|----------|------------------|-------|----------|----------------------------------------|--------------------------------------|-----------|
| Overview (      | * Live Data | 2 days          | 30 days | 365 days | im Historic Data | 📼 Log | Settings | A Notification Triggers                | ♀ Comments                           | 1 Histo   |
| ServerViewCount | 0           |                 |         |          |                  |       |          | Need some help?                        |                                      | Joo       |
| 2               | 0           | 1 0.8           |         |          |                  |       |          | Last Scan:<br>Last Up:<br>Last Down:   | 34 s<br>34 s                         | N II      |
| Channel 🗸       | ID ©        | Last<br>Value 0 | Mir     | simum °  | Maximum =        |       |          | Downtime:<br>Coverage:<br>Sensor Type: | 0,0000%<br>100%<br>OPC UA Custom (NE | EW)       |
| Downtime        | -4          |                 |         |          |                  | ۰,    |          | Performance impact:                    |                                      |           |
| ServerViewCount | 1           | 0               |         | ٥        | 0                | °.    |          | Interval:<br>Autonomous:<br>ID:        | 60 s<br>No<br>#2101                  |           |
| Similar Sen     | sors        |                 |         |          |                  |       |          | 1.00<br>0.00<br>0.00                   | 2 hours                              |           |
| Similarity      |             | Channel         |         |          | Similar Channel  |       |          | 0.60                                   |                                      |           |
| •               |             |                 |         |          |                  |       | _        | 0.40<br>0.30<br>0.30                   |                                      |           |
|                 |             |                 |         |          |                  |       |          | 0.10                                   |                                      | Max 0,000 |

• The SIMATIC S7 controller status is shown in the PRTG dashboard.

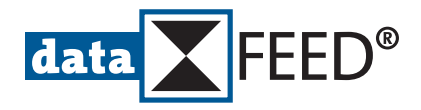

## 1.2.3 Monitor uaGate SI Status in PRTG

• In PRTG, select OPC UA Status sensor

| au oction to better out       |                                                              | (5000 2 01 2) |
|-------------------------------|--------------------------------------------------------------|---------------|
| Cancel                        |                                                              |               |
| Basic Sensor Settings         |                                                              |               |
| Sensor Name                   | <sup>o</sup> usGate SI Status                                |               |
| Parent Tags                   |                                                              |               |
| Tags (                        | 0 opcua X opcuaserverstatus X serverstatus X O               |               |
| Priority (                    | ° ★★★☆☆                                                      | Creste        |
| Scanning Interval             |                                                              |               |
| inherit from NEE SEMATEC 57 P | Va uaGate 51) (Scanning Interval: 60 seconds. Set sensor to) |               |

- Click *Create* button
- Click added sensor

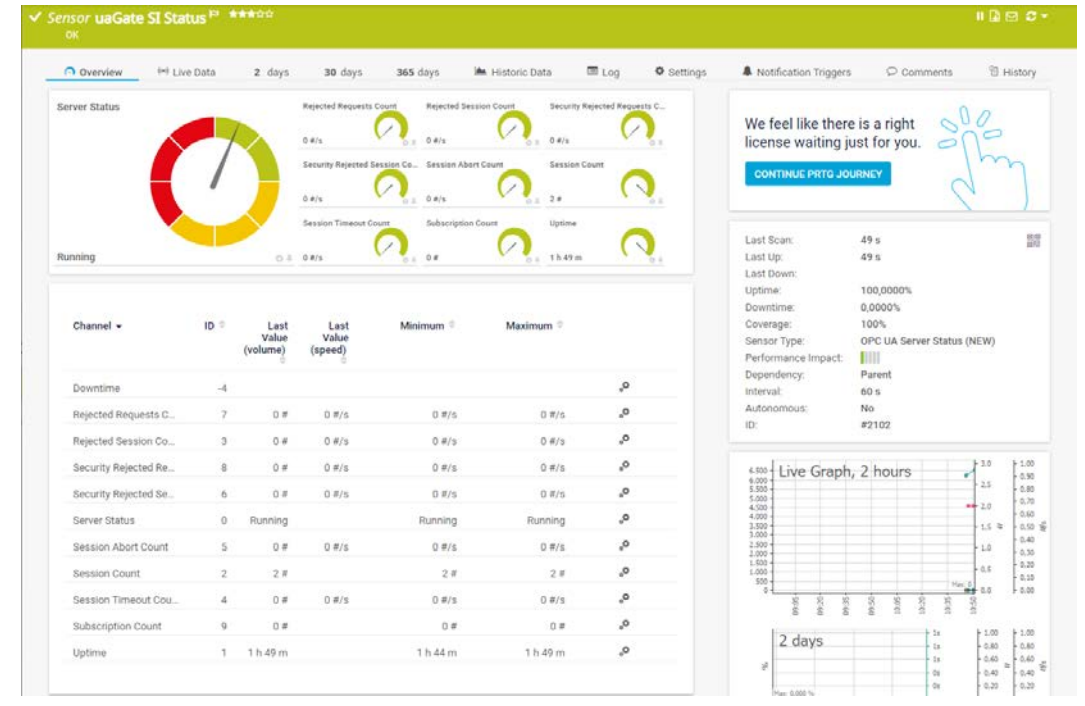

• The *uaGate SI* status is shown in the *PRTG* dashboard.

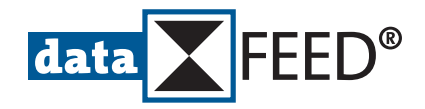

## 1.2.4 Monitor uaGate SI Certification Information in PRTG

• In PRTG, select OPC UA Certificate sensor

| dd Sensor to Device SIM/         | ATIC S7 (Via uaGate SI) [10.30.238.117]                      | (Step 2 of 2) |
|----------------------------------|--------------------------------------------------------------|---------------|
| Cancel                           |                                                              |               |
| Basic Sensor Settings            |                                                              |               |
| Sensor Name                      | uaGate SI Certificate                                        |               |
| Parent Tags O                    |                                                              |               |
| Tags O                           | opcus X opcuacertificate X certificate X O                   |               |
| Priority 🔊                       | ***                                                          | Create        |
| Scanning Interval                |                                                              |               |
| inherit from Kill SIMATIC 57 (Vi | s upExter 52) (Skanning Intervali 60 seconds. Set sensor to) |               |

- Click *Create* button
- Click added sensor

| Certificate Common Nar                              | Certificate | P 会会会会会<br>rver - Certificate | e Thumbprint: 21be85201649a70be5 | 13145c883802b5b32ce565c |                |            |                                                                                                    |                                                       |          |
|-----------------------------------------------------|-------------|-------------------------------|----------------------------------|-------------------------|----------------|------------|----------------------------------------------------------------------------------------------------|-------------------------------------------------------|----------|
| O Overview (*)                                      | Live Data   | 2 days                        | 30 days 365 days                 | Historic Data           | m Log          | O Settings | A Notification Triggers                                                                                          | Comments                                              | 원 Histor |
| Days to Expiration                                  | (ay(s)      | 309 day(s)                    | Public Key Longth                | ped                     |                |            | Find out how to r<br>most of your PRT<br>experience.<br>MASTER YOUR TRIAL<br>Last Scan:<br>Last Up:<br>Last Down | 53 8<br>53 8                                          | J.       |
| Channel 🕶                                           | ID ‡        | Last<br>Value ≑               | Minimum ®                        | Maximum +               |                |            | Uptime:<br>Downtime:<br>Coverage:<br>Sensor Type:                                                                | 100,0000%<br>0,0000%<br>100%<br>OPC UA Certificate (N | EW)      |
|                                                     |             |                               |                                  |                         |                |            |                                                                                                    |                                                       |          |
| Days to Expiration                                  | 0           | 309 day                       | 309 day(s)                       | 309 day(s)              | .º             |            | Performance Impact.                                                                                              |                                                       |          |
| Days to Expiration                                  | 0           | 309 day                       | 309 day(s)                       | 309 day(s)              | °,<br>°,       |            | Performance Impact:<br>Dependency:<br>Interval:                                                                  | Parent<br>60 s                                        |          |
| Days to Expiration<br>Downtime<br>Public Key Length | -4          | 309 day<br>2.048 bit          | 309 day(s)<br>2.048 bit          | 309 day(s)<br>2.048 bit | 0,<br>0,<br>0, |            | Performance Impact:<br>Dependency:<br>Interval:<br>Autonomous:                                                   | Parent<br>60 s<br>No                                  |          |

• The *uaGate SI* certifation information is shown in the *PRTG* dashboard.

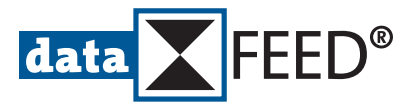

## 2. Setting Up SIMATIC S7 Condition Monitoring Using dataFEED OPC Suite

*dataFEED OPC Suite* is Softing's bestselling software gateway combining OPC data integration and IoT cloud connectivity in a single product. Via its integrated OPC UA Server including Store And Forward functionality it provides a secure and reliable access to PLCs of all leading manufacturers, including Siemens *SIMATIC S7* controllers. Besides an extensive OPC UA support dataFEED OPC Suite also provides the MQTT and REST standards for implementing cloud or big data applications. It allows to perform powerful data preprocessing and integrates the storage of production data in files or databases.

## 2.1 Configure SIMATIC S7 Access in dataFEED OPC Suite

- Ensure that the SIMATIC S7 controller is running and that dataFEED OPC Suite is properly installed
- Start dataFEED OPC Suite configurator
- Navigate to Data Source/Siemens

| Configuration View Local Application | Suite - Stopped                                           | - L ,             |
|--------------------------------------|-----------------------------------------------------------|-------------------|
| lew Open Save Start Stop             | Пећ                                                       | Deutsch Siemens H |
| data FEED®                           | Data Source                                               | e - Siemens       |
| Data <u>S</u> ource                  | Controllers and Devices                                   |                   |
| ^                                    | Create and modify connections to controllers and devices. |                   |
| Siemens                              | Name Type Address                                         | Parameters        |
|                                      |                                                           |                   |
| Modbus                               |                                                           | 24                |
| ₽₽ B&R                               |                                                           | 60<br>7           |
| 💯 Mitsubishi                         |                                                           | 102               |
| OPC UA Server                        |                                                           | 2.11              |
| OPC Server                           |                                                           | V                 |
| 🕲 Data <u>P</u> rocessing            |                                                           |                   |
| Data Destination                     |                                                           | Triff             |
| Ø Settings                           |                                                           | , w               |

- Click PLC Type
- Click Add a new data source button

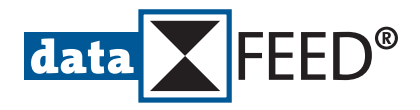

| 1111                   | Connection Settings                                                                                                    |
|------------------------|----------------------------------------------------------------------------------------------------|
|                        | On this wizard page the Connection Settings of the actual data source connection to a Siemens device are configured.<br>Connection: Siemens_1.                                   |
| 000                    | Connection Name                                                                                                    |
|                        | Specify the name of the actual connection. This name is also always the name of the root node of the name space and must<br>therefore unique throughout the whole configuration. |
| // //                  | Connection name Siemens                                                                                                    |
|                        | Connection Settings                                                                                                    |
| //                     | Specify if the connection shall be active or shall be in simulation mode.                                                                                                    |
| 1                      | Connection Active:                                                                                                    |
|                        | Simulation:                                                                                                    |
|                        | Application Protocol                                                                                                    |
|                        | Select the type of the protocol which shall be used at application layer.                                                                                                    |
| www.www.www.www.       | Siemens S7                                                                                                    |
| Connection Settings    | Siemens S7-2 (only for SIMATIC S7-1200 and S7-1500)                                                                                                    |
| Communication Settings | ○ Siemens S5 AP                                                                                                    |
| standed Cattings       | O Netlink                                                                                                    |
| Intended Settings      | ○ Send/Receive                                                                                                    |
| Extended Settings      | Netlink     Send/Receive                                                                                                    |

- Enter unique *Connection name*
- Select Application Protocol to be used for accessing SIMATIC S7
- Click *Next >* button

| 🏠 Controller / Device Conne                                | ection Wizard                                                              |                                                                                                    | ×   |
|------------------------------------------------------------|----------------------------------------------------------------------------|----------------------------------------------------------------------------------------------------|-----|
| 111                                                        | Communicat                                                                 | tion Settings                                                                                                    |     |
| 000                                                        | On this wizard page t<br>Connection: Siemens                               | he parameters for the current data source connection are configured.<br>1 - Protocol: Siemens 57-2.                                                      |     |
|                                                            | Communication Specify the addres<br>The address can I<br>Use the Modify bu | Settings<br>so of the current TCP/IP connection.<br>e specified as an IP address V4, V6 or a hostname.<br>itten for more advanced configuration options. |     |
|                                                            | Destination Addres<br>Address format:<br>Protocol:                         | locahost<br>Valid HostName detected.<br>TCP                                                                                                    |     |
| Connection Settings                                        | Port:                                                                      | 102                                                                                                    |     |
| Communication<br>Settings<br>Extended & Filter<br>Settings | Connection Test                                                            | n the right side in order to test the connectivity to the corresponding external server.                                                                 |     |
| Address Space Definition                                   |                                                                            |                                                                                                    |     |
|                                                            |                                                                            | < Back Qancel He                                                                                                    | elp |

- Enter SIMATIC S7 IP address in Destination Address field
- Click *Execute connection test* button
- Click *Next >* button upon successful connection test

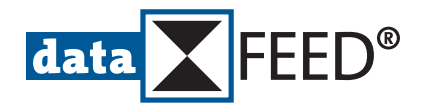

- 🗆 X

| 🏠 Controller / Device Conne         | ction Wizard                                                                                                    | × |
|-------------------------------------|----------------------------------------------------------------------------------------------------|---|
| 444                                 | Extended Settings & Filter                                                                                                    |   |
|                                     | On this wizard page the extended and the filter settings of the actual data source can be configured.                                                                 |   |
| 000                                 | Connection: Siemens_1 - Protocol: Siemens S7-2                                                                                                    |   |
|                                     | - Filter Definition                                                                                                    |   |
| ///                                 | Enable or disable the filter functionality for the actual data source.                                                                                                |   |
| //                                  | All items will be dynamically retrieved from the PLC and will be completely available in the namespace of the local application.                                      |   |
|                                     | Disable Filter                                                                                                    |   |
|                                     | Only filtered items from the PLC will be available in the namespace of the local application. You can specify the corresponding filter items on the next wizard page. |   |
| and the second second second second | O Enable Filter                                                                                                    |   |
| Connection Settings                 | Extended Settings                                                                                                    |   |
| Communication Settings              | Resolve arrays in addition.                                                                                                    |   |
| Extended & Filter<br>Settings       |                                                                                                    |   |
| Address Space Definition            |                                                                                                    |   |
|                                     | < Back Next > Enish Cancel Help                                                                                                    |   |

- Click *Finish* button
- Navigate to Data Destination/OPC UA Client

n Configuration1 - Softing dataFEED OPC Suite\* - Stopped

| en Save Start Stop                                                     |                                |                                                         |                                                                                                    |                                                  | Deutsch       | OPC UA Client |
|------------------------------------------------------------------------|--------------------------------|---------------------------------------------------------|----------------------------------------------------------------------------------------------------|--------------------------------------------------|---------------|---------------|
| a FEED®                                                                | D                              | ata Destinati                                           | on - OPC                                                                                                    | UA Client                                        | <b>P</b>      | C UA          |
| a <u>S</u> ource OPC UA Server                                         |                                |                                                         |                                                                                                    |                                                  |               |               |
| a Processing                                                           | JA Server Endpo                | bint .                                                  |                                                                                                    |                                                  |               |               |
| a Destination Server Endpoint:                                         | opc.tcp://                     | ai application by using the m                           | ofting_dataFEED                                                                                                    | OPC_Suite_Configuration                          | on1           | Configure     |
| C OPC UA Client                                                        |                                |                                                         |                                                                                                    |                                                  |               |               |
| Application Certificat                                                 | es: Own: Soft                  | ing_dataFEED_OPC_Suite                                  | Security polic                                                                                                    | nfiguration1   Valid unt                         | il: 26.01.204 | Configure     |
| Users                                                                  | becarty in                     |                                                         | Coccarter point                                                                                                    | , in home                                        |               | ComBarc       |
| C OPC Client                                                           | ername                         | User Identity                                           | /                                                                                                    | Valid Until                                      | Active        | 18            |
| Anonymous                                                              |                                | AnonymousPolicy                                         |                                                                                                    |                                                  |               | A B           |
| MQTT Broker                                                            |                                |                                                         |                                                                                                    |                                                  |               |               |
|                                                                        | U <u>A</u> Store & Fon         | ward Server Endpoint                                    |                                                                                                    |                                                  |               |               |
| Siemens MindSpher                                                      | e & Forward Client             | s can connect to the local ap                           | plication by using t                                                                                                    | e following identities.                          |               |               |
| Siemens MindSpher Activate OPC<br>C OPC UA Stor<br>SQL Database Hore V | e & Forward Client<br>E1D10605 | s can connect to the local ap<br>UG0:5980/Softing_data1 | plication by using the state of the state of | e following identities.<br>Configuration1_StoreA | ndForward     | Configure     |

- Enable *Activate OPC UA Server Endpoint* checkbox
- Click *Save* button
- Click *Start* button

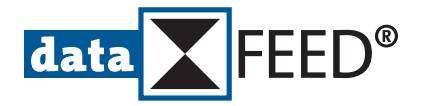

## 2.2 Configure PRTG for Accessing dataFEED OPC Suite Data

• Start PRTG, select Devices menu item and select a device group

#### NOTE:

See Paessler website for more information regarding setting up a device tree.

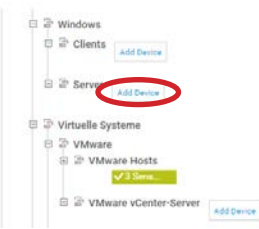

Click Add Device symbol

| Add a N                                                                                                    | lew Devi       | Ce                                                                                                    | e ontione f    | or puto dieco | wary and en     | adantial catt      | inne for Win | down Linuw                 | White Yan Ca    | - |
|----------------------------------------------------------------------------------------------------|----------------|----------------------------------------------------------------------------------------------------|----------------|---------------|-----------------|--------------------|--------------|----------------------------|-----------------|---|
| SNMP, and                                                                                                    | specific ver   | dors, if nece                                                                                                    | essary.        |               | really, and are | Contraction of the | ango ren man | and the product            | THINKING METHOD |   |
| PRTG Man                                                                                                    | wal: Add a D   | evice                                                                                                    |                |               |                 |                    |              |                            |                 |   |
| Device                                                                                                    | Name ar        | nd Addre                                                                                                    | ss             |               |                 |                    |              |                            |                 |   |
| Device Na                                                                                                    | eme 0          |                                                                                                    |                |               |                 |                    |              |                            |                 |   |
| SIMATIC                                                                                                    | S7 (Via data   | FEED OPC S                                                                                                    | iuite)         |               |                 |                    |              |                            |                 |   |
| IP Version                                                                                                    | n 0.           |                                                                                                    |                |               |                 |                    |              |                            |                 |   |
| O IPv4                                                                                                    |                |                                                                                                    |                |               |                 |                    |              |                            |                 |   |
| O IPv6                                                                                                    |                |                                                                                                    |                |               |                 |                    |              |                            |                 |   |
|                                                                                                    |                | 1.1.1.1.1.1.1.1.1.1.1.1.1.1.1.1.1.1.1.1.                                                                                                    |                |               |                 |                    |              |                            |                 |   |
| IFY4 ADD                                                                                                    | ress/DNS No    | ALC: NOTE: NOTE: N |                |               |                 |                    |              |                            |                 |   |
|                                                                                                    |                |                                                                                                    |                |               |                 |                    |              |                            |                 |   |
| 1                                                                                                    |                | >                                                                                                    |                |               |                 |                    |              |                            |                 |   |
| This new                                                                                                    | is required.   |                                                                                                    |                |               |                 |                    |              |                            |                 |   |
| This new<br>Tags O                                                                                                    | is required.   | >                                                                                                    |                |               |                 |                    |              |                            |                 |   |
| This new<br>Tags O                                                                                                    | ts required.   |                                                                                                    |                |               |                 |                    |              |                            |                 |   |
| This new<br>Tags ©<br>O<br>Device Ice                                                                                                    | on D           |                                                                                                    |                |               |                 |                    |              |                            |                 |   |
| This need<br>Tags ()<br>O<br>Device lot                                                                                                    | on ©<br>       | 0                                                                                                    | ⊖ s <u>i</u> a | 00            | 0.0             | 05                 | 0            | 0.                         | 08              |   |
| This new<br>Tags ©<br>O<br>Device Ici                                                                                                    | on ○<br>○<br>○ |                                                                                                    |                | 0             | 0.0             |                    | 0            | 0 0<br>0                   |                 |   |
| This need<br>Tags ()<br>O evice lor<br>() ()<br>() ()<br>()<br>()<br>()<br>()<br>()<br>()<br>()<br>()<br>()<br>()<br>()<br>()<br>(                                                                                                    |                |                                                                                                    |                |               |                 |                    |              |                            |                 |   |
| This need<br>Tags ()<br>O<br>Device lor<br>() ()<br>() () ()<br>() () ()<br>() () () ()<br>() () () ()<br>() () () () () () () () () () () () () ( |                |                                                                                                    |                |               |                 |                    |              | ○<br>●<br>日<br>図<br>へ<br>へ |                 |   |
| This new<br>Tags 0<br>O<br>Device lor<br>0<br>0<br>1<br>1<br>1<br>1<br>1<br>1<br>1<br>1<br>1<br>1<br>1<br>1<br>1<br>1<br>1<br>1<br>1                                                                                                    |                |                                                                                                    |                |               |                 |                    |              |                            |                 |   |
| Trags<br>C<br>Device Ic:<br>C<br>C<br>C<br>C<br>C<br>C<br>C<br>C<br>C<br>C<br>C<br>C<br>C                                                                                                    |                |                                                                                                    |                |               |                 |                    |              |                            |                 |   |
| Trags ©<br>O<br>Device Ic:<br>O<br>Ú<br>O<br>Ú<br>O<br>O<br>O<br>O<br>O<br>O<br>O<br>O<br>O<br>O<br>O<br>O<br>O                                                                                                    |                |                                                                                                    |                |               |                 |                    |              |                            |                 |   |
| Thus need<br>Tags III<br>Device for<br>IIIIIIIIIIIIIIIIIIIIIIIIIIIIIIIIIIII                                                                                                    |                |                                                                                                    |                |               |                 |                    |              |                            |                 |   |
| Trags C<br>C<br>Device lor<br>C<br>C<br>C<br>C<br>C<br>C<br>C<br>C<br>C<br>C<br>C<br>C<br>C                                                                                                    |                |                                                                                                    |                |               |                 |                    |              |                            |                 |   |

- Enter *Device Name*
- Enter IPv4 Address of host computer running dataFEED OPC Suite
- Click OK button

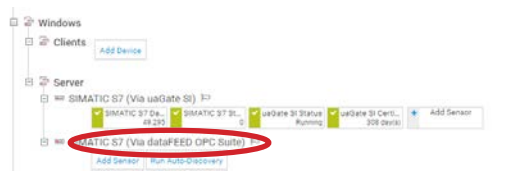

- Click on name of added device
- Select Settings menu item and scroll down to Credentials for OPC UA section

|                        |                        | data FEED® |
|------------------------|------------------------|------------|
| Credentials for OPC UA |                        |            |
| Port                   | 4980                   |            |
| Server Path            | 10.20.240.52           |            |
| Security Mode          | None (default)         |            |
|                        |                        |            |
|                        | Osign                  |            |
|                        | Sign<br>Sign & Encrypt |            |
| Authentication Method  | Sign Sign & Encrypt    |            |

- Make sure the *inherit from* switch is deactivated
- Enter port number assigned by *dataFEED OPC Suite* in *Port* field (see generated server endpoint at *Data Destination/OPC UA Client* page)
  - NOTE:

The default *dataFEED OPC Suite* port number is 4980.

- Enter IP address of host computer running *dataFEED OPC Suite* in *Server Path* field
- Click *Save* button
- Select *Overview* menu item for added device

| Overview | 2 days            | 30 days          | 365 days          | A Alarms          | 0 System information | 📼 Log      | O Settings |
|----------|-------------------|------------------|-------------------|-------------------|----------------------|------------|------------|
| To see   | sensor gauges her | e, please change | e the priority of | one or more senso | rsto <b>***</b> **   |            |            |
|          |                   |                  |                   |                   |                      |            |            |
|          |                   |                  |                   |                   |                      |            | dd Sensor  |
| Pos •    | Sensor ‡          | s                | tatus Mess        | age               | Graph                | Priority a | dd Sensor  |

Click Add Sensor button

| Matching Sensor Types                                                                |   |                                                                                      |   |                                                                                          |   |
|--------------------------------------------------------------------------------------|---|--------------------------------------------------------------------------------------|---|------------------------------------------------------------------------------------------|---|
| OPC UA Certificate (NEW)                                                             | ? | OPC UA Custom (NEW)                                                                  | ? | OPC UA Server Status (NEW)                                                               | ? |
| Monitors the certificate of an OPC U/<br>server                                      |   | Monitors up to five numeric values<br>returned by specific OPC UA node iDs           | 6 | Monitors the server status, uptime, and<br>diagnostic information of an OPC UA<br>server |   |
| Needs valid credentials for GPG UA in the<br>settings of the parent device or group. |   | Needs valid credentials for OPC UA in the<br>settings of the parent device or group. |   | Needs valid credentials for OPC UA in the<br>settings of the parent device or group.     |   |
|                                                                                      | 0 | 80                                                                                   | 0 |                                                                                          | > |

• Enter opc in Search field

#### NOTE:

PRTG supports three types of OPC UA sensors:

- OPC UA Custom for monitoring the numeric value of data items via the OPC UA protocol
- OPC UA Server Status for monitoring the status and diagnostic information of an OPC UA Server
- OPC UA Certification for monitoring the certification of an OPC UA Server

#### NOTE:

In following this guide describes the selection and usage of all three types of *PRTG* OPC UA sensors when working with the *dataFEED OPC Suite* gateway.

In dataFEED OPC Suite configurator, navigate to Data Destination/OPC UA Client

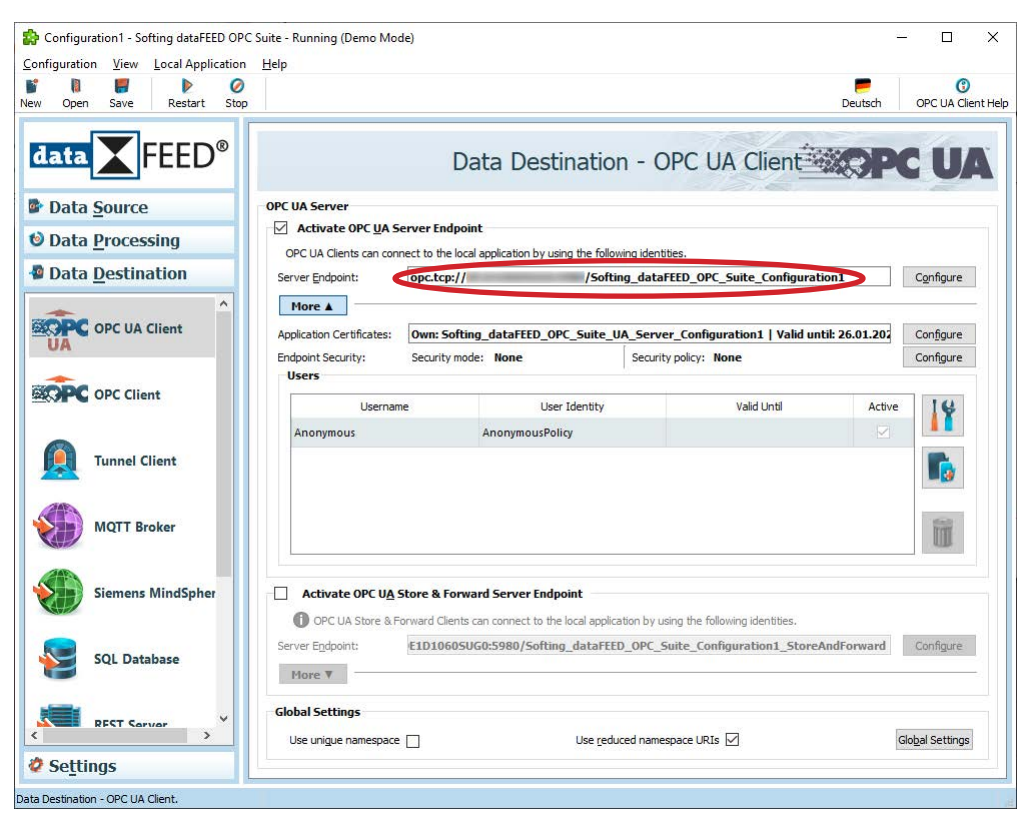

• Copy Server Endpoint

Project

- Start dataFEED OPC UA Demo Client
- Create a new session by double-clicking at *Project* root

| <pre>ke Click to add Sensor.  Ve Click to add Sensor.  Secsion Concet  Secsion Properties Secsion Name: dataFEED OPC UA Client 1  Second Theorem Security Mode: None Security Mode: None Security Mode: None Security Policy: None Security Policy: Security Policy Security Policy Se</pre> | + 4 ×                                                                                                    | Configuration Browse Data Access | ✓ × Properties                                                                                                    | + 4 ×  |
|----------------------------------------------------------------------------------------------------|----------------------------------------------------------------------------------------------------|----------------------------------|----------------------------------------------------------------------------------------------------|--------|
| <pre>de Click to add Session</pre>                                                                                                    |                                                                                                    | U T H @                          |                                                                                                    |        |
| Advanced Endpoint Information Application Name: Application Type: Application Uri: Product Uri: Transport Profile Uri: Server Capabilities: Connections OK Cancel                                                                                                    | <ul> <li>■ ×</li> <li>■ ×</li> <li>■ ×</li> <li>■ ×</li> <li>■ ×</li> <li>■ Session Connect</li> <li>■ © Local Servers</li> <li>■ © Network Servers</li> <li>■ © Network Servers</li> <li>■ © Manual</li> <li>■ © Recent</li> </ul> | Configuration Browse Data Access | Properties      Properties      dataFEED OPC UA Client 1      Information      None      None      None      Sinary      cation Settings      Anonymous |        |
|                                                                                                    |                                                                                                    | Password:                        | d Endpoint Information                                                                                                    | Cancel |
|                                                                                                    |                                                                                                    |                                  |                                                                                                    |        |

- Enter Endpoint Url from dataFEED OPC Suite configurator
- Click Validate Connection button to validate that the connection to uaGate SI is working
- Click OK button

**FEED**<sup>®</sup>

data

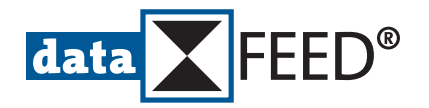

## 2.2.1 Monitor Data Item Value in PRTG

- In PRTG, select OPC UA Custom sensor
- In *dataFEED OPC UA Demo Client*. expand *Configuration Browse* tree and select *DB\_5.Timer\_10ms*

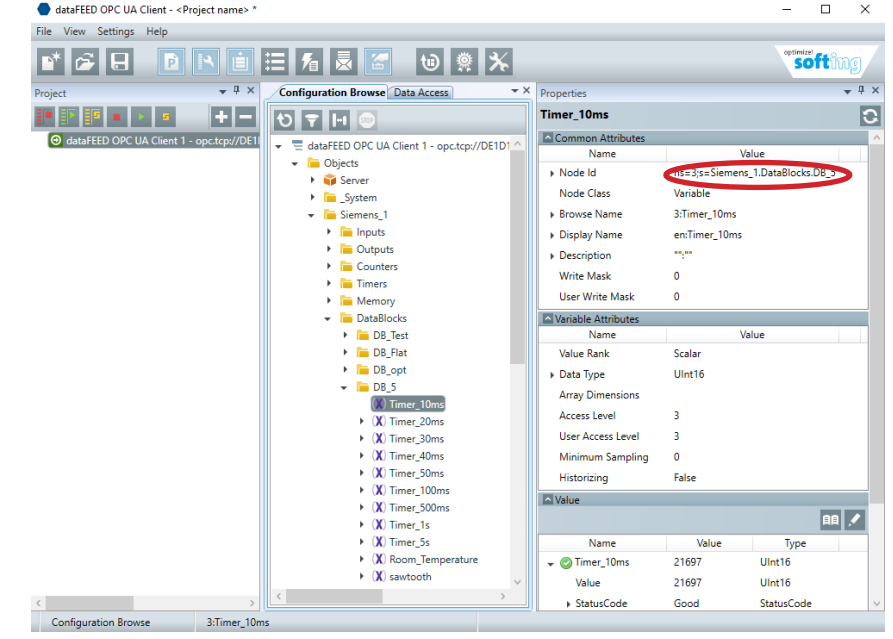

• Copy Node Id in Properties area

| < Cancel                              |                                |       |
|---------------------------------------|--------------------------------|-------|
| Basic Sensor Settings                 |                                |       |
| Sensor Name                           | SIMATIC S7 Data Item           |       |
| Parent Tags                           |                                |       |
| Tags O                                | opcua X opcuacustom X O        |       |
| Priority ©                            | ***                            | Creat |
| OPC 114 Specific                      |                                |       |
| Sensor Message Node ID                |                                |       |
| Channel #1 Naming Method <sup>©</sup> | Use automatic naming (default) |       |
|                                       | O Enter custom name            |       |
| Channel #1 Unit 🗇                     |                                |       |
| Channel #1 Node ID                    | This field is resumer:         |       |
| Channel #2                            | Disable (default)              |       |
|                                       | O Enable                       |       |
| Channel #3 O                          | Disable (default)              |       |
|                                       | OEnable                        |       |
| Channel #4 <sup>(1)</sup>             | Disable (default)              |       |
|                                       | OEnable                        |       |
| Channel #5 💿                          | Disable (default)              |       |
|                                       | OEnable                        |       |
|                                       |                                |       |

- In PRTG, enter Channel #1 Node Id from dataFEED OPC UA Demo Client in sensor definition page
- Click *Create* button
- Click added sensor

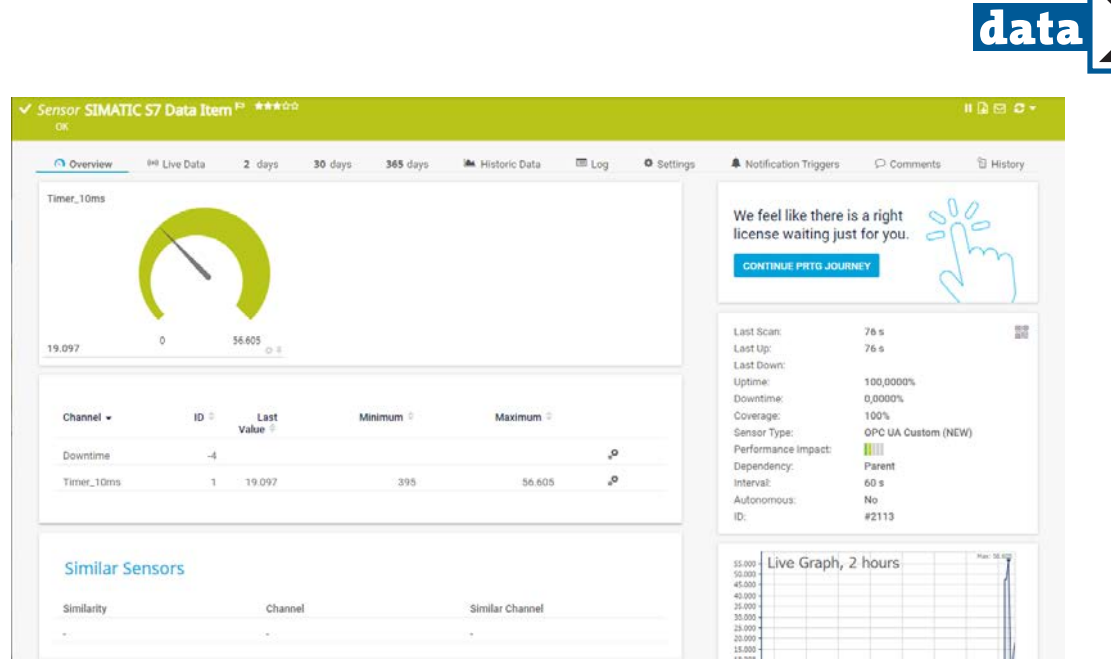

• The value of the DB\_5.Timer\_10ms data item is shown in the PRTG dashboard.

## 2.2.2 Monitor SIMATIC S7 Controller Status in PRTG

#### NOTE:

Accessing the diagnostic information of an OPC UA Server requires the **Objects/Server/ ServerDiagnostics/EnabledFlag** node to be set to *TRUE*. This node is automatically set to *FALSE* after each start of the OPC UA Server.

- In PRTG, select OPC UA Custom sensor
- In *dataFEED OPC UA Demo Client*, select *Objects/Server/ServerDiagnostics/EnabledFlag* node in *Configuration Browse* tree

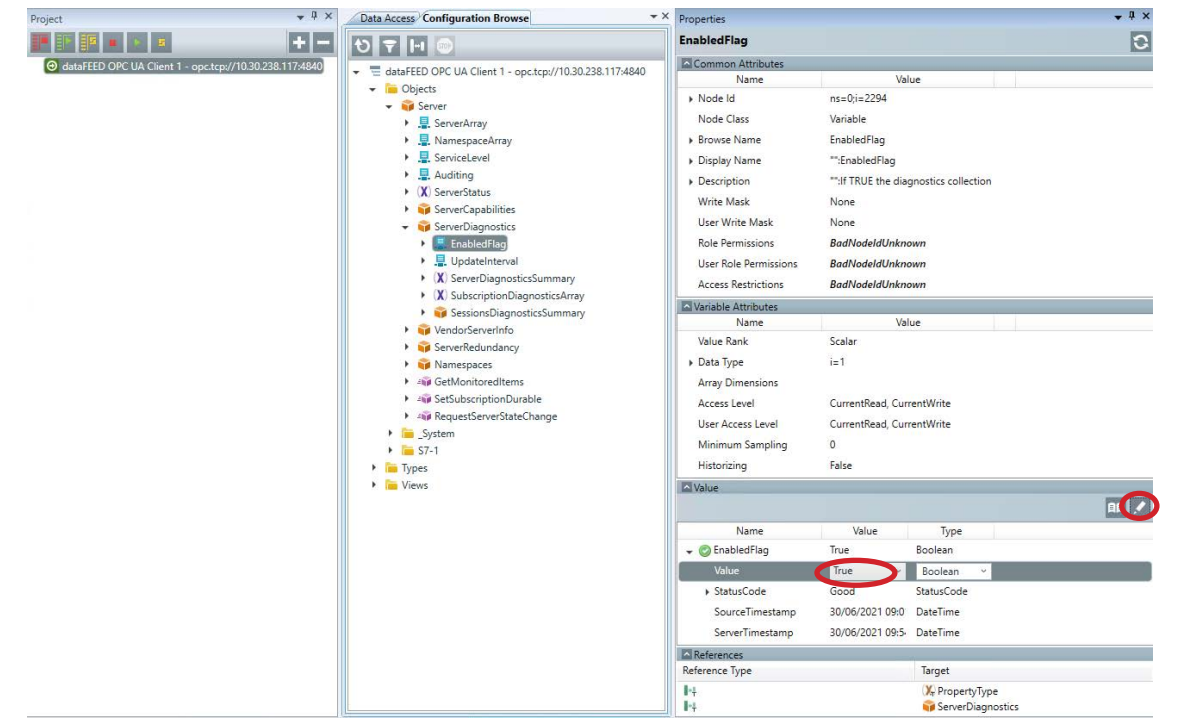

- Set value of Objects/Server/ServerDiagnostics/EnabledFlag node to TRUE
- Click *Write* button
- In Configuration Browse tree, select any interesting controller diagnostics information for monitoring, e.g. Objects/Server/ServerDiagnostics/ServerDiagnosticSummary/ServerViewCount node

FEED®

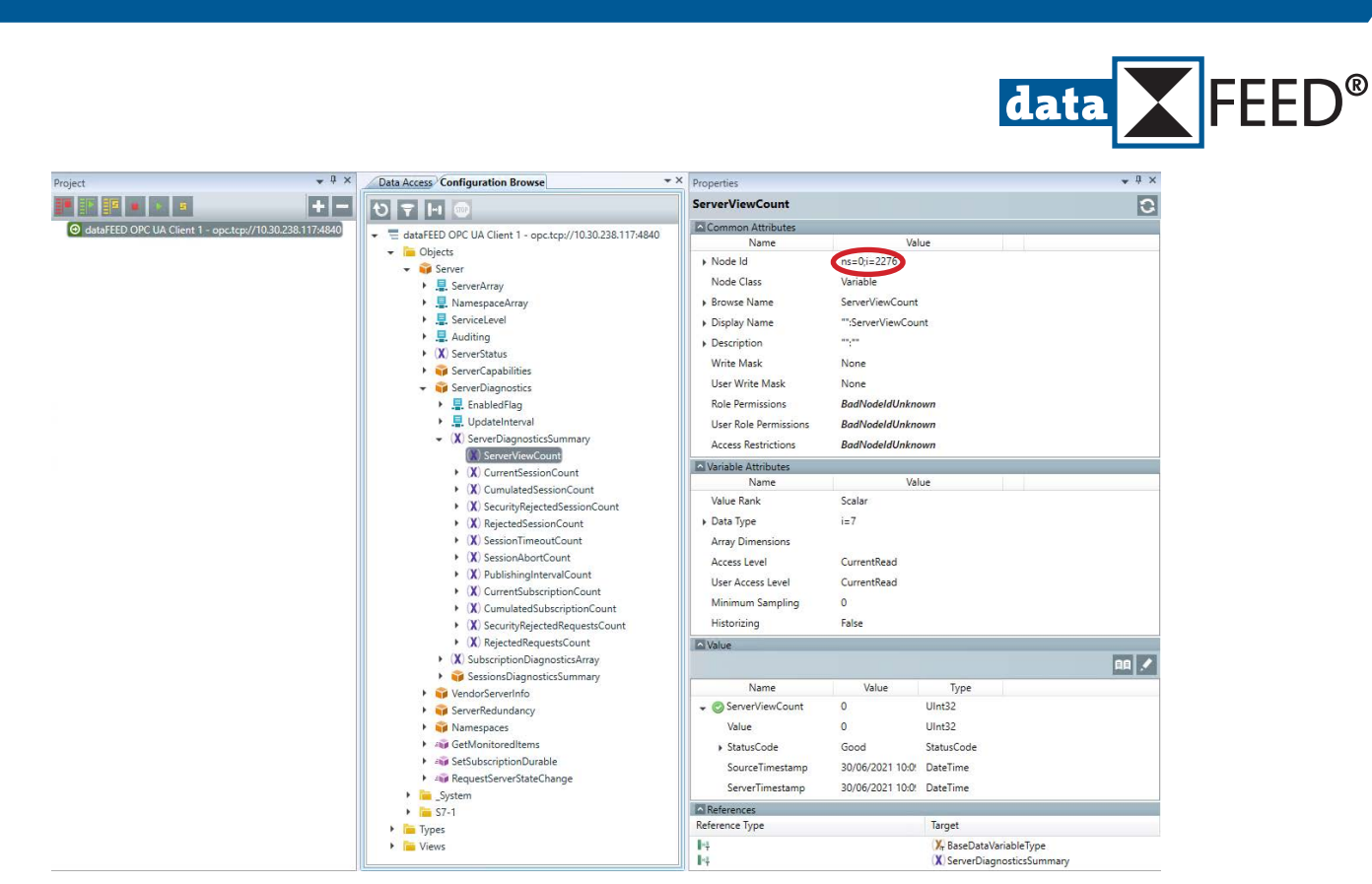

- Copy Node Id
- In *PRTG*, enter *Channel #1 Node Id* from *dataFEED OPC UA Demo Client* configuration in sensor definition page
- Click *Create* button

**Configuration Manual** 

At device Overview page click added sensor

| Overview (**)   | Live Data | 2 days  | 30 days 365 days | im Historic Data | E Log | Ø Settings | Notification Triggers                | ♀ Comments        | 1 Histor    |
|-----------------|-----------|---------|------------------|------------------|-------|------------|--------------------------------------|-------------------|-------------|
| erverViewCount  | 7         |         |                  |                  |       |            | Need some help?                      |                   | 000         |
| a               |           | 1 03    |                  |                  |       |            | Last Scan.<br>Last Up:<br>Last Down. | 34 s<br>34 s      | 5           |
|                 |           |         |                  |                  |       |            | Downtime:                            | 0,0000%           |             |
| Channel •       | ID 🕀      | Last    | Minimum =        | Maximum ©        |       |            | Coverage:                            | 100%              |             |
| Downtime        | 3         |         |                  |                  | .0    |            | Performance impact:                  | UPC DX CUSION (NE | <i>(n</i> ) |
| Commente        |           |         |                  |                  |       |            | Dependency:                          | Parent            |             |
| ServerviewCount | -1        | U       | 0                | 0                | e**   |            | Interval:                            | 60 s              |             |
|                 |           |         |                  |                  |       |            | ID:                                  | #2101             |             |
| Similar Senso   | ors       |         |                  |                  |       |            | Live Graph,                          | 2 hours           |             |
| Similarity      |           | Channel |                  | Similar Channel  |       |            | 0.70 -                               |                   |             |
|                 |           |         |                  |                  |       |            | 0.50                                 |                   |             |
| 11221           |           | 1.1     |                  |                  |       |            | 0.30                                 |                   |             |

• The SIMATIC S7 controller status is shown in the PRTG dashboard.

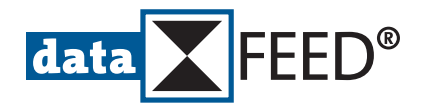

## 2.2.3 Monitor dataFEED OPC Suite Status in PRTG

• In PRTG, select OPC UA Status sensor

| Cancel                |                                                                           |        |
|-----------------------|---------------------------------------------------------------------------|--------|
| Basic Sensor Settings |                                                                           |        |
| Sensor Name           | detaFEED OPC Suite Status                                                 |        |
| Parent Tags           | 0                                                                         |        |
| Tags                  | opcua x opcuaserverstatus x serverstatus x o                              |        |
| Priority              | . *****                                                                   | Create |
| Scanning Interval     |                                                                           |        |
|                       | r (Via dataFEED OPC Suite) (Scanning Intervals 60 seconds, Set sensor to) |        |

- Click *Create* button
- Click added sensor

| Overview (**)                                                                                                    | ive Data | 2 days                    | 30 days                                         | 365 days         | 🌬 Historic Data                                                             | C Log                        | O Settings             | Notification Triggers                                                | ♀ Comments                             | 입 Histor      |
|----------------------------------------------------------------------------------------------------|----------|---------------------------|-------------------------------------------------|------------------|-----------------------------------------------------------------------------|------------------------------|------------------------|----------------------------------------------------------------------|----------------------------------------|---------------|
| Verver Status                                                                                                    | 1        |                           | Rejected Requests Coo<br>Security Rejected Sets | int Rejected<br> | Session Court Securi<br>bort Court Session<br>bort Court Session<br>0.1 2.4 | ny Rejected Requ<br>an Count | ess c. Fit mu<br>ex    | nd out how to n<br>ost of your PRT<br>perience.<br>MASTER YOUR TRIAL | nake the<br>G                          |               |
| tunning                                                                                                    |          | 03                        | Session Timeout Cour                            | Subscript        | Sen Court                                                                   | . (                          | Las<br>Las             | it Scan:<br>it Up:<br>it Down:<br>time:                              | 40 s<br>40 s                           | 1             |
| Channel +                                                                                                    | ID ¢     | Last<br>Value<br>(volume) | Last<br>Value<br>(speed)                        | Minimum 0        | Maximum 0                                                                   |                              | Do<br>Co<br>Ser<br>Per | wntime:<br>verage:<br>nsor Type:<br>formance impact:                 | 0,0000%<br>100%<br>OPC UA Server Statu | s (NEW)       |
| Downtime                                                                                                    | -4       |                           |                                                 |                  |                                                                             | °,                           | Dep                    | pendency:<br>erval:                                                  | Parent<br>60 s                         |               |
| Rejected Requests C                                                                                                    | 7        |                           |                                                 |                  |                                                                             | •°                           | Aut                    | tonomous;                                                            | No                                     |               |
| Rejected Session Co                                                                                                    | 3        |                           |                                                 |                  |                                                                             | °°                           | TEX:                   |                                                                      | #2118                                  |               |
| Security Rejected Re                                                                                                    | 8        |                           |                                                 |                  |                                                                             | ۰,                           | 10.0                   |                                                                      | 2 hours                                | 1 2.0 L 1.0   |
| Security Rejected Se                                                                                                    | 6        |                           |                                                 |                  |                                                                             | .o.                          | 8.0                    | 00-                                                                  |                                        | - 2.5 - 0.1   |
| Server Status                                                                                                    | 0        | Running                   |                                                 | Running          | Running                                                                     | ۰.                           | 6.0                    | 00-                                                                  |                                        | 1.5 2 0.0     |
| Session Abort Count                                                                                                    | 5        |                           |                                                 |                  |                                                                             | °°,                          | 4.0                    | 00 -                                                                 |                                        | - 1.0         |
| Session Count                                                                                                    | 2        | 2#                        |                                                 | 2#               | 2 #                                                                         | .o.                          | 2.0                    | 00 -                                                                 |                                        | -0.5 -0.3     |
| Session Timeout Cou.                                                                                                    | 4        |                           |                                                 |                  |                                                                             | ۰,                           |                        | 04<br># 8 ¥                                                          | 8 8 8 9                                | 8 0.0 - 0.0   |
| Subscription Count                                                                                                    | 9        | 0#                        |                                                 | 0#               | 0#                                                                          | ۰.                           |                        | 8 8 8                                                                | 8 8 8 8                                | 8             |
| and a state of the second second seco |          |                           |                                                 |                  |                                                                             |                              |                        | 1.0.1                                                                | 4.5                                    | 1 P. 10 P. 10 |

• The *dataFEED OPC Suite* status is shown in the *PRTG* dashboard.

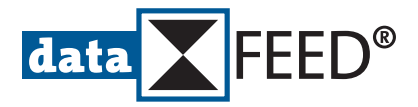

## 2.2.4 Monitor dataFEED OPC Suite Certification Information in PRTG

• In PRTG, select OPC UA Certificate sensor

| Cancel                         |                                                                       |        |
|--------------------------------|-----------------------------------------------------------------------|--------|
| Basic Sensor Settings          |                                                                       |        |
| Sensor Name                    | dataFEED OPC Suite Certificate                                        |        |
| Parent Tags                    | y                                                                     |        |
| Tags (                         | ) opcua X opcuacertificate X certificate X O                          |        |
| Priority <sup>(1)</sup>        | ***00                                                                 | Create |
| Scanning Interval              |                                                                       |        |
| inherit from SID SIMATIC S7 (V | (le dataFEED OPC Suite) (Scenning Interval 80 Seconds, Set sensor to) |        |

- Click *Create* button
- Click added sensor

| Overview *         | 9 Live Data | 2 days              | <b>30</b> days <b>365</b> days                    | M Historic Data | I Log | O Settings | A Notification Triggers                                                     | C Comments                                            | 13 Histo      |
|--------------------|-------------|---------------------|---------------------------------------------------|-----------------|-------|------------|-----------------------------------------------------------------------------|-------------------------------------------------------|---------------|
| Days to Expiration | day(s)      | 1.670 day(s)<br>© ‡ | Public Key Length Self Sig<br>2.048 bit Sol 1 Yes | ned             |       |            | Find out why and<br>buy PRTG!<br>GET MORE INFORMA<br>Last Scan:<br>Last Up: | 100 to                                                | in the second |
| Channel 🕶          | ID 🗘        | Last<br>Value =     | Minimum 0                                         | Maximum 🍦       |       |            | Last Down:<br>Uptime:<br>Downtime:<br>Coverage:<br>Sensor Type:             | 100,0000%<br>0,0000%<br>100%<br>OPC UA Certificate (N | EW)           |
| Days to Expiration | 0           | 1.670 d_            | 1.670 day(s)                                      | 1.670 day(s)    | °.    |            | Performance Impact:                                                         | Parast                                                |               |
| Downtime           | -4          |                     |                                                   |                 | ۰,    |            | Interval:                                                                   | 60 s                                                  |               |
|                    | 1           | 2.048 bit           | 2.048 bit                                         | 2.048 bit       | °°,   |            | Autonomous;                                                                 | No<br>#2119                                           |               |
| Public Key Length  |             |                     |                                                   |                 |       |            | 16752                                                                       | 1.000-0010-00                                         |               |

• The *dataFEED OPC Suite* certification information is shown in the *PRTG* dashboard.

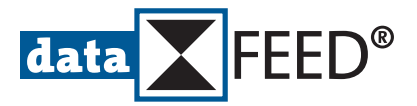

## 3. Setting Up SIMATIC S7 Condition Monitoring Using dataFEED edgeConnector Siemens

*dataFEED edgeConnector Siemens* is Softing's container technolgy software gateway for connecting SIMATIC S7 controllers to IIoT applications . It provides OPC UA and MQTT interfaces combined with flexible deployment options for higher-level applications. It supports local as well as remote configuration and includes fine-tuned security settings.

## 3.1 Configure SIMATIC S7 Access in dataFEED edgeConnector Siemens

- Ensure that the SIMATIC S7 controller is running and that Docker Engine is properly installed
  - Proceed as described in following for deploying and starting *dataFEED edgeConnector Siemens* at a Windows 10 system
    - Start Docker Engine
    - Pull latest dataFEED edgeConnector Siemens docker image by entering docker image pull softingindustrial/edgeconnector-siemens:latest in command-line terminal (e.g. PowerShell)
    - Start dataFEED edgeConnector Siemens by entering docker container run -p 443:443 -p 8099:8099 -p 4897:4897 -name edgeConnector softingindustrial/edgeconnector-siemens:latest in command-line terminal

#### NOTE:

The command shown above starts *dataFEED* edgeConnector Siemens with a 1:1 mapping of the default ports to the host machine.

#### • Open *Docker Desktop*

|                            |                                                                                  | Upprode 🗘 🕸 🖨 Syn in | D X       |
|----------------------------|----------------------------------------------------------------------------------|----------------------|-----------|
| Containers / Apps          | Q Search                                                                         |                      | Sort by 🛩 |
| Images<br>Dev Environments | edgeConnector sofungindustrial/edgeconnector-siemenslatest<br>Runating Soft: 243 |                      |           |
|                            |                                                                                  |                      |           |
|                            |                                                                                  |                      |           |
|                            |                                                                                  |                      |           |
|                            |                                                                                  |                      |           |
|                            |                                                                                  |                      |           |
|                            |                                                                                  |                      |           |
|                            |                                                                                  |                      |           |
| <b>*</b>                   |                                                                                  |                      |           |

- Docker Desktop shows that *dataFEED edgeConnector Siemens* is running.
- Open dataFEED edgeConnector Siemens by entering localhost:8099 in the connected Internet browser
- Enter username and password

#### NOTE:

The default username is *admin*, the default password is *admin*.

Navigate to Connectivity/PLC

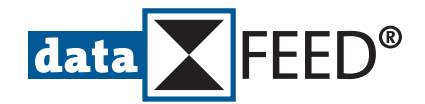

| dataFEED e                                                                                                    | edgeConnector Siem | ens              |                  | Status running [DEMO] | Welcome admin ! | Logout | Help    |
|----------------------------------------------------------------------------------------------------|--------------------|------------------|------------------|-----------------------|-----------------|--------|---------|
| Information                                                                                                    | Connectivity PLC   | Siemens S7 1200  | /1500 Connectior | 5                     |                 |        |         |
| Connectivity                                                                                                    | Siemens S7 1200/:  | 1500 Connections |                  |                       |                 |        | ⊈⊡∄     |
| <ul> <li>MQTT</li> <li>OPC UA</li> <li>PLC</li> <li>Siemens \$7 1200/1500</li> <li>Siemens \$7 300/400</li> </ul> | Name               | •                | IP address       |                       |                 | Status | Enabled |
| Address Spaces<br>Operation                                                                                       |                    |                  |                  |                       |                 |        |         |
| General Settings                                                                                                  |                    |                  |                  |                       |                 |        |         |

### Click Add Connection Menu Symbol

| Information                                                  | Connectivity   | > PLC    | Siemens S7 1200/1500 Connection Settings | New Connection |
|--------------------------------------------------------------|----------------|----------|------------------------------------------|----------------|
| Connectivity                                                 | Connection S   | Settings | Advanced Settings                        |                |
| <ul> <li>▶ матт</li> <li>▶ орс иа</li> <li>▼ ріс</li> </ul>  | Connection Nat | me <     |                                          | )              |
| Siemens S7 1200/1500<br>Siemens S7 300/400<br>Address Spaces | PEC Address    |          | AllConnectionsAddressSpace               | Add            |
| Operation<br>General Settings                                | Address Space  |          |                                          |                |
|                                                              | Save           | Cancel   |                                          |                |

- Enter unique *Connection Name*
- Enter *PLC Address* of *SIMATIC S7*
- Click *Save* button

| Information                                                                         | Connectivity PLC Siemens S7 1200 | /1500 Connections |        |         |  |  |  |  |  |
|-------------------------------------------------------------------------------------|----------------------------------|-------------------|--------|---------|--|--|--|--|--|
| Connectivity                                                                        | Siemens S7 1200/1500 Connections |                   |        |         |  |  |  |  |  |
| ▶ матт                                                                              | Name                             | IP address        | Status | Enabled |  |  |  |  |  |
| DPC UA                                                                              | SIMATIC S7                       | 10.30.239.159     | ø      |         |  |  |  |  |  |
| <ul> <li>PLC</li> <li>Siemens \$7 1200/1500</li> <li>Siemens \$7 300/400</li> </ul> |                                  |                   |        |         |  |  |  |  |  |
| Address Spaces                                                                      |                                  |                   |        |         |  |  |  |  |  |
| Operation                                                                           |                                  |                   |        |         |  |  |  |  |  |
| General Settings                                                                    |                                  |                   |        |         |  |  |  |  |  |

#### NOTE:

*dataFEED edgeConnector Siemens* allows to connect up to 20 *SIMATIC S7* controllers to one application.

- If dataFEED edgeConnector Siemens is not running (see status information at top)
  - Navigate to **Operation/Status**
  - Click *Start* button

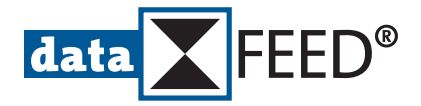

## 3.2 Configure PRTG for Accessing dataFEED OPC Suite Data

• Start PRTG, select Devices menu item and select a device group

#### NOTE:

See Paessler website for more information regarding setting up a device tree.

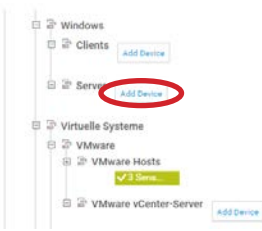

Click Add Device symbol

| Add a M                                                                                                    | lew Devi                    | ce           |               |               |                |               |               |              |              |       |
|----------------------------------------------------------------------------------------------------|-----------------------------|--------------|---------------|---------------|----------------|---------------|---------------|--------------|--------------|-------|
| Define a de                                                                                                    | evice name a                | nd IP addres | ss, options f | or auto-disco | overy, and cre | edential sett | ings for Wind | fows, Linux, | VMware/XenSe | HVØF, |
| RTG Man                                                                                                    | ual: Add a D                | evice        | сасна у       |               |                |               |               |              |              |       |
|                                                                                                    |                             |              |               |               |                |               |               |              |              |       |
| Device                                                                                                    | Name ar                     | nd Addre     | 55            |               |                |               |               |              |              |       |
| Device Na                                                                                                    | ame 🗇                       |              |               |               |                |               |               |              |              |       |
| SIMATIC                                                                                                    | S7 (Via data                | FEED edgeC   | ionneas-Bi    | emens)        |                |               |               |              |              |       |
| IP Versio                                                                                                    | 60                          |              |               |               |                |               |               |              |              |       |
| @ IPv4                                                                                                    |                             |              |               |               |                |               |               |              |              |       |
| O IPv6                                                                                                    |                             |              |               |               |                |               |               |              |              |       |
| 0.0                                                                                                    |                             |              |               |               |                |               |               |              |              |       |
|                                                                                                    |                             |              |               |               |                |               |               |              |              |       |
| IPv4 Add                                                                                                    | ress/DNS Na                 | ime O        |               |               |                |               |               |              |              |       |
| IPv4 Addi                                                                                                    | ress/DNS Na                 | ime O        |               |               |                |               |               |              |              |       |
| IPv4 Addi                                                                                                    | ress/DNS Na                 | ime O        |               |               |                |               |               |              |              | _     |
| IPv4 Addi<br>This field<br>Tags ()                                                                                                    | ress/DNS Na                 | ime 0        |               |               |                |               |               |              |              |       |
| This nero<br>Tags ()                                                                                                    | ress/DNS Na                 | ime 0        |               |               |                |               |               |              |              |       |
| This field<br>Tags 0<br>O<br>Device Ico                                                                                                    | ness/DNS Na                 | ime 0        |               |               |                |               |               |              |              |       |
| IPv4 Addi<br>This new<br>Tags ()<br>O<br>Device Ic:<br>() ((()))                                                                                                    | ness/DNS Na<br>na required. |              | 0 #3          | 0             | 0.0            | 00            | 0             | 0.           | 0.8          |       |
| IPv4 Addi<br>This need<br>Tags ()<br>O evice Ici<br>() (()                                                                                                    | ness/DNS Na                 |              |               | 0             | 0              |               | 0             | 0.€<br>0⊟    | 0            |       |
| IPv4 Addi<br>This new<br>Tags ()<br>O evice Ic<br>() ()<br>() ()<br>()<br>()<br>()<br>()<br>()<br>()<br>()<br>()<br>()<br>()<br>()<br>()<br>(                                                                                                    | n on o                      |              | 中 D G         |               |                |               |               | 0            |              |       |
| IPv4 Addi<br>This field<br>Tags 0<br>O<br>Device lo<br>0<br>0<br>0<br>0<br>0<br>0<br>0<br>0<br>0<br>0<br>0<br>0<br>0<br>0<br>0<br>0<br>0<br>0<br>0                                                                                                    | on O                        |              |               |               |                |               |               |              |              |       |
| IPv4 Addi<br>This need<br>Tags 0<br>O<br>Device Ic<br>O<br>C<br>C<br>C<br>C<br>C<br>C<br>C<br>C<br>C<br>C<br>C<br>C<br>C<br>C<br>C<br>C<br>C<br>C                                                                                                    | an O                        |              |               |               |                |               |               |              |              |       |
| IPv4 Addi<br>This free<br>Tags<br>O<br>Device fc<br>O<br>M<br>O<br>M<br>O<br>M<br>O<br>M<br>O<br>M<br>O<br>M<br>O<br>M<br>O<br>M<br>O<br>M<br>O                                                                                                    |                             |              |               |               |                |               |               |              |              |       |
| IPv4 Addi<br>Trils Trent<br>Tags<br>O<br>O<br>O<br>C<br>O<br>C<br>O<br>C<br>O<br>C<br>O<br>C<br>O<br>C<br>O<br>C<br>O<br>C<br>O                                                                                                    |                             |              |               |               |                |               |               |              |              |       |
| This need<br>Tags ()<br>O<br>Device to<br>() ()<br>() () ()<br>() () ()<br>() () ()<br>() () () ()<br>() () () () () () () () () () () () () ( |                             |              |               |               |                |               |               |              |              |       |

- Enter *Device Name*
- Enter IPv4 Address of host computer running dataFEED edgeConnector Siemens
- Click OK button

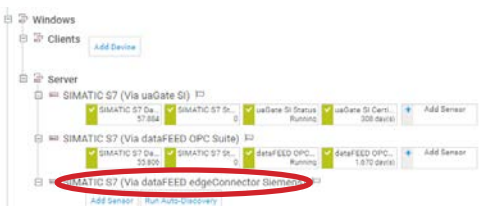

- Click on name of added device
- Select Settings menu item and scroll down to Credentials for OPC UA section

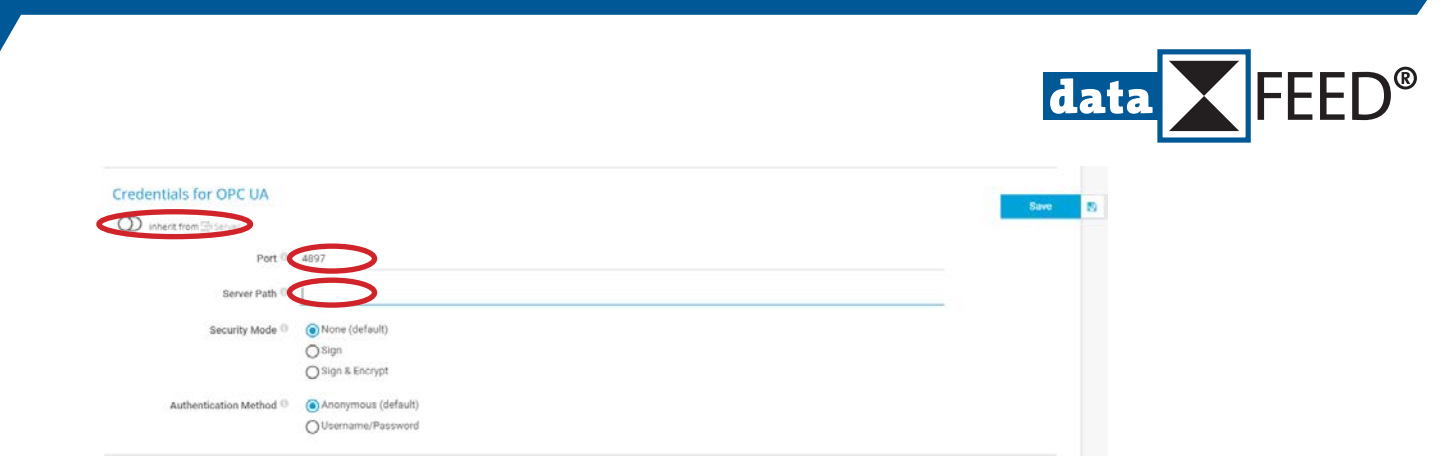

- Make sure the *inherit from* switch is deactivated
- Enter 4897 in Port field
- Enter IP address of host computer running dataFEED OPC Suite in Server Path field
- Click *Save* button
- Select Overview menu item for added device

| Overview  | 2 days          | 30 days         | 365 days            | A Alarms         | System Information   | 🖾 Log | O Settings |
|-----------|-----------------|-----------------|---------------------|------------------|----------------------|-------|------------|
|           |                 |                 |                     |                  |                      |       |            |
| To see se | nsor gauges her | e, please chang | e the priority of o | me or more senso | IS 10 REPAIL / REPAR | C     |            |
| To see se | nsor gauges her | e, please chang | e the priority of o | me or more senso |                      | •     |            |
| To see se | nsor gauges her | e, please chang | e the priority of o | me or more senso | 1510 ARAH/ARAA       | С     | Add Sensor |

• Click Add Sensor button

| Search Q of                                                                          | q |                                                                                      |          |                                                                                          | 3 Matching Sensor Types |
|--------------------------------------------------------------------------------------|---|--------------------------------------------------------------------------------------|----------|------------------------------------------------------------------------------------------|-------------------------|
| Matching Sensor Types                                                                |   |                                                                                      |          |                                                                                          |                         |
| OPC UA Certificate (NEW)                                                             | ? | OPC UA Custom (NEW)                                                                  | ?        | OPC UA Server Status (NEW)                                                               | ?                       |
| Monitors the certificate of an OPC U/<br>server                                      | 8 | Monitors up to five numeric values<br>returned by specific OPC UA node ID:           | 80)<br>1 | Monitors the server status, uptime, and<br>diagnostic information of an OPC UA<br>server | I                       |
| Needs valid credentials for GPG UA in the<br>settings of the parent device or group. |   | Needs valid credentials for OPG UA in the<br>settings of the parent device or group. |          | Needs valid credentials for GPC UA in the<br>settings of the parent device or group.     |                         |
|                                                                                      | 0 | 1100                                                                                 | 0        | EU C                                                                                     | 0                       |

• Enter opc in Search field

#### NOTE:

*PRTG* supports three types of OPC UA sensors:

- OPC UA Custom for monitoring the numeric value of data items via the OPC UA protocol
- OPC UA Server Status for monitoring the status and diagnostic information of an OPC UA Server
- OPC UA Certification for monitoring the certification of an OPC UA Server

#### NOTE:

In following this guide describes the selection and usage of all three types of *PRTG* OPC UA sensors when working with the *dataFEED edgeConnector Siemens* gateway.

## 3.2.1 Monitor Data Item Value in PRTG

- In PRTG, select OPC UA Custom sensor
- In dataFEED edgeConnector Siemens, navigate to Adress Spaces/Overview
- Click at Browse Address Space menu symbol of appropriate address space

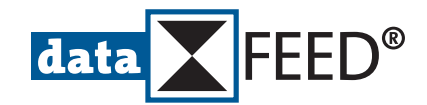

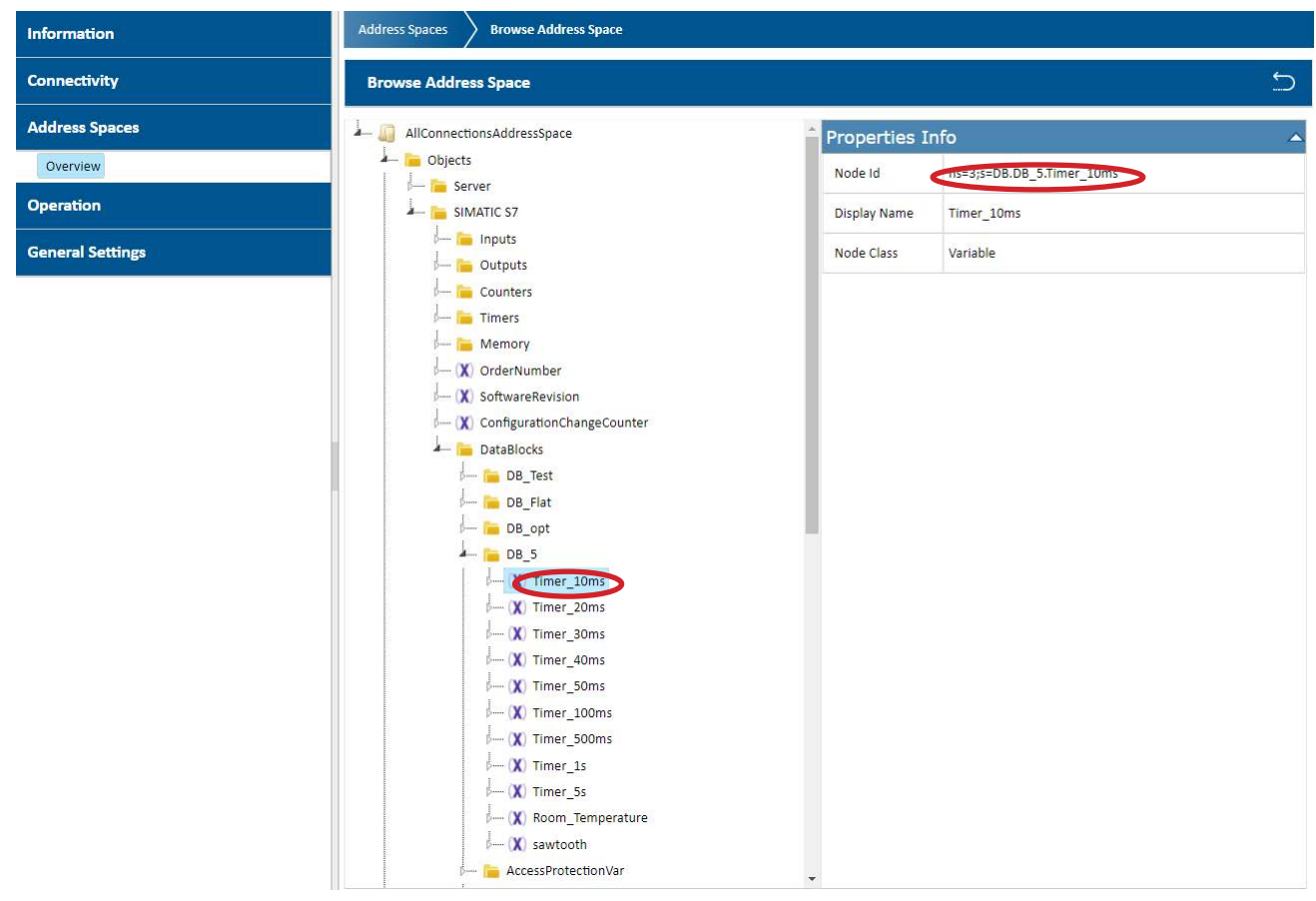

- Select *DB\_5.Timer\_10ms* in *Adress Space* tree view
- Copy Node Id in Properties area

| Cancel                     |                                |        |
|----------------------------|--------------------------------|--------|
| adireti.                   |                                |        |
| Basic Sensor Settings      |                                |        |
| Sensor Name                | SIMATIC S7 Data Item           |        |
| Parent Tags                |                                |        |
| Tags 🖯                     | opcua 🗙 opcuacustom 🗙 O        |        |
|                            | *****                          | Create |
| Priority 0                 | ***UU                          |        |
| OPC UA Specific            |                                |        |
| Sensor Message Node ID 🐵   |                                |        |
| Channel #1 Naming Method 🗇 | Use automatic naming (default) |        |
|                            | O Enter custom name            |        |
| Channel #1 Unit 🗇          |                                |        |
| Channel #1 Node ID         |                                |        |
|                            | This field is required.        |        |
| Channel #2 0               | Disable (default)              |        |
|                            | OEnable                        |        |
| Channel #3 0               | Disable (default)              |        |
|                            | O Enable                       |        |
| Channel #4 0               | Disable (default)              |        |
|                            | O Enable                       |        |
| Channel #5 <sup>(1)</sup>  | Disable (default)              |        |
|                            | O Enable                       |        |
|                            |                                |        |
| Scanning Interval          |                                |        |

- In *PRTG*, enter *Channel #1 Node Id* from *uaGate SI* configuration in sensor definition page
- Click *Create* button
- Click added sensor

| UK SIMATI  | C S7 Data Iter | n               |                |                     |       |            |                                                      |                                                   | " La 🗠 1  |
|------------|----------------|-----------------|----------------|---------------------|-------|------------|------------------------------------------------------|---------------------------------------------------|-----------|
| Overview   | (+) Live Data  | 2 days          | 30 days 365 da | ys im Historic Data | 📼 Log | O Settings | A Notification Triggers                              | Comments                                          | 1 Histo   |
| Timer_10ms |                |                 |                |                     |       |            | Find out how to m<br>most of your PRT<br>experience. | ake the<br>G                                      | 000       |
| 43.097     | o              | 43.897          |                |                     |       |            | Last Scan:<br>Last Up:<br>Last Down:                 | 38 s<br>38 s                                      |           |
| Channel -  | ID =           | Last<br>Value = | Minimum =      | Maximum =           |       |            | Uptime:<br>Downtime:<br>Coverage:<br>Sensor Type:    | 100,0000%<br>0,0000%<br>100%<br>OPC UA Custom (NE | EW)       |
| Downtime   | -4             |                 |                |                     | .º    |            | Performance Impact:                                  |                                                   |           |
| Timer_10ms | 1              | 43.897          | 26.203         | 43.897              | °,    |            | Dependency:<br>Interval:<br>Autonomous:<br>ID:       | Parent<br>60 s<br>No<br>#2123                     |           |
| Similar S  | ensors         |                 |                |                     |       |            | 44.000<br>42.000<br>40.000                           | 2 hours                                           | Nac 41.88 |
| Similarity |                | Chann           | el             | Similar Channel     |       |            | 28.000 -<br>36.000 -                                 |                                                   |           |
| +C         |                | (30)            |                |                     |       |            | 34.000 -                                             |                                                   |           |

• The value of the *DB\_5.Timer\_10ms* data item is shown in the *PRTG* dashboard.

## 3.2.2 Monitor SIMATIC S7 Controller Status in PRTG

#### NOTE:

Accessing the diagnostic information of an OPC UA Server requires the **Objects/Server/ ServerDiagnostics/EnabledFlag** node to be set to **TRUE**. This node is automatically set to **FALSE** after each start of the OPC UA Server.

- In PRTG, select OPC UA Custom sensor
- In uaGate SI configuration, navigate to IT Settings/OPC UA Sensor Start dataFEED OPC UA Demo Client
- Create a new session by double-clicking at *Project* root

| Project 👻 🕂 🗙                                                                                                    | Configuration Browse Data Access                                                                                                    | <b>*</b> ↓ × |
|----------------------------------------------------------------------------------------------------|----------------------------------------------------------------------------------------------------|--------------|
|                                                                                                    |                                                                                                    |              |
| < Double Click to add Session >                                                                                       |                                                                                                    | _            |
| Session Connect                                                                                                    | x                                                                                                    | 1            |
| Local Servers                                                                                                    | Session Properties                                                                                                    |              |
| <ul> <li>▶ ■ Local Servers</li> <li>▶ ■ Remote</li> <li>▶ ■ Remote</li> <li>▶ ■ Manual</li> <li>▶ ■ Recent</li> </ul> | Session Properties         Session Name:         dataFEED OPC UA Client 1 <ul> <li>Endpoint Information</li> <li>Endpoint Uf:</li> <li>Security Mode:</li> <li>None</li> <li>Security Policy:</li> <li>None</li> <li>Security Policy:</li> <li>None</li> <li>Message Encoding:</li> <li>Binary</li> <li>Authentication Settings</li> <li>User Identity:</li> <li>Anonymous</li> <li>User Identity:</li> <li>Anonymous</li> <li>Application Name:</li> <li>Application Vame:</li> <li>Application Viri:</li> <li>Product Uri:</li> <li>Transport Profile Uri:</li> <li>Server Capabilities:</li> </ul> |              |
|                                                                                                    |                                                                                                    |              |
|                                                                                                    |                                                                                                    |              |

- Enter opc.tcp://<IP Address>:4897 in Endpoint Url field
- Click Validate Connection button to validate that the connection to uaGate SI is working
- Click OK button
- Expand Configuration Browse tree and select Objects/Server/ServerDiagnostics/EnabledFlag node

**FEED**<sup>®</sup>

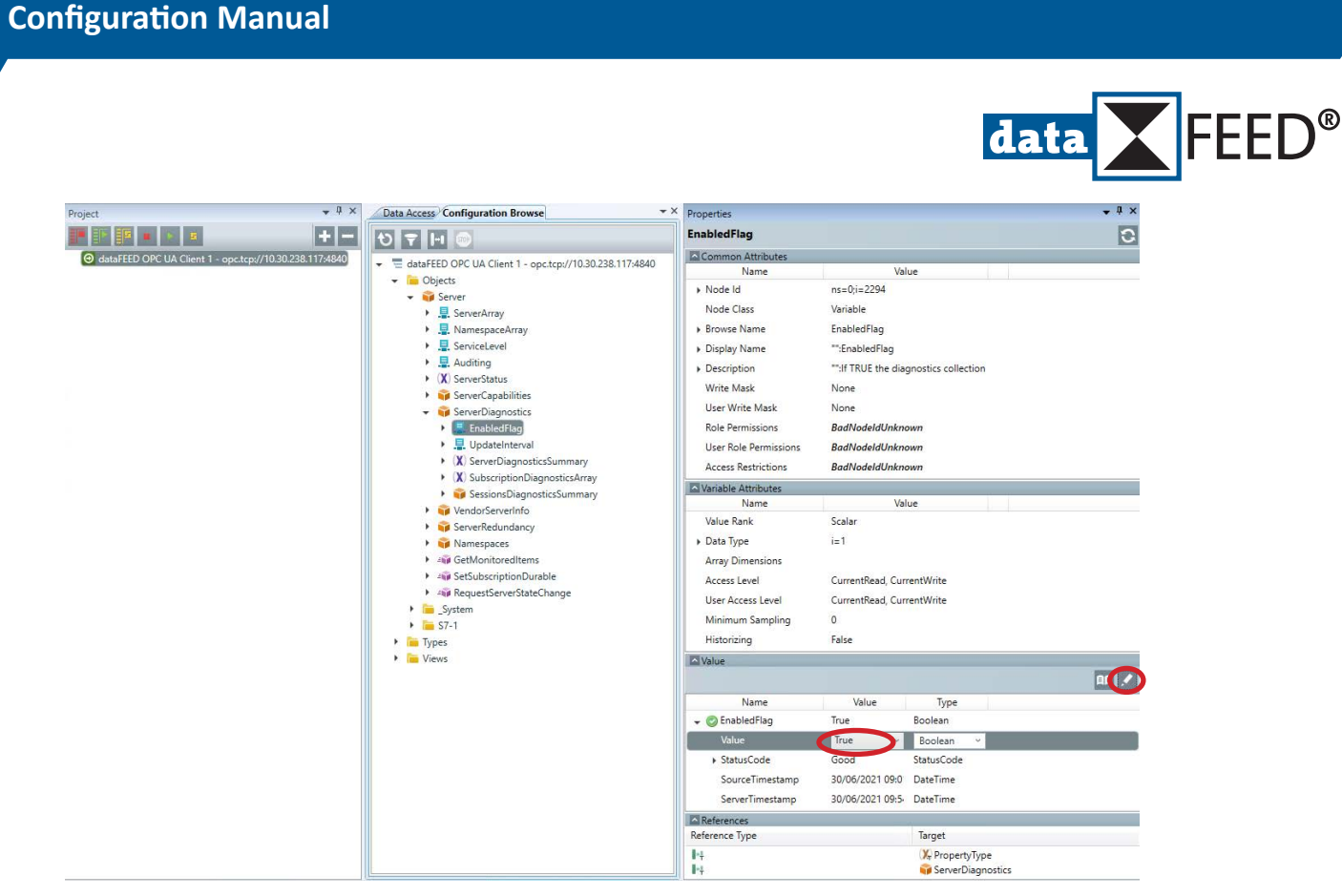

- Set value of *Objects/Server/ServerDiagnostics/EnabledFlag* node to *TRUE*
- Click Write button
- In **Configuration Browse** tree, select any interesting controller diagnostics information for monitoring, e.g. **Objects/Server/ServerDiagnostics/ServerDiagnosticSummary/ServerViewCount** node

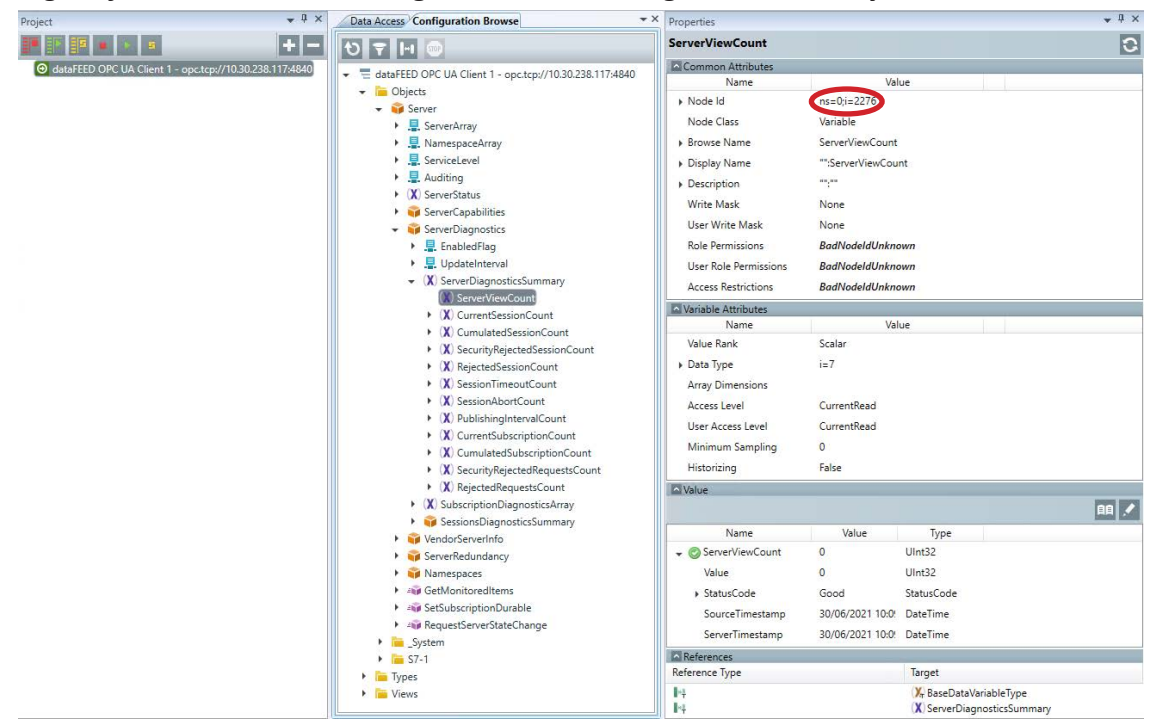

- Copy Node Id
- In *PRTG*, enter *Channel #1 Node Id* from *dataFEED OPC UA Demo Client* configuration in sensor definition page
- Click *Create* button
- Click added sensor

| OK                                            | a Data 2 daur      | 20 days 365 days | Ma Mistoria Data | E Los Ó Satinas |                                                                                                    | O Commente                           | The states |  |
|-----------------------------------------------|--------------------|------------------|------------------|-----------------|----------------------------------------------------------------------------------------------------|--------------------------------------|------------|--|
| rverViewCount                                 |                    |                  |                  |                 | Need some help?                                                                                                    |                                      | 20         |  |
| 9<br>5                                        | 1 03               |                  |                  |                 | Last Scan:<br>Last Up:<br>Last Down:<br>Uptime:<br>Downtime:                                                                                                    | 34 s<br>34 s<br>100,0000%<br>0,0000% |            |  |
| Channel •                                     | ID E Last<br>Value | Minimum -        | Maximum =        |                 | Sensor Type:                                                                                                    | OPC UA Custom (NI                    | EW)        |  |
|                                               |                    |                  |                  | .o              | Performance Impact:                                                                                                    | Parant                               |            |  |
| Downtime                                      | -4                 |                  |                  |                 | Dependency.                                                                                                    | 1 10110111                           |            |  |
| Downtime<br>ServerViewCount                   | -4<br>1 0          | 0                | ŏ                | <u>,0</u>       | Interval:<br>Autonomous:<br>ID:                                                                                                    | 60 s<br>No<br>#2101                  |            |  |
| Downtime<br>ServerViewCount<br>Similar Sensor | -4<br>3 0          | 0                | 0                |                 | 1.00<br>1.00<br>1.00 | 60 s<br>No<br>#2101                  |            |  |

• The SIMATIC S7 controller status is shown in the PRTG dashboard.

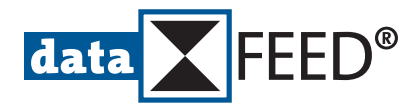

## 3.2.3 Monitor dataFEED edgeConnector Siemens Status in PRTG

• In PRTG, select OPC UA Status sensor

| Cancel                         |                                                                                 |        |
|--------------------------------|---------------------------------------------------------------------------------|--------|
| Basic Sensor Settings          |                                                                                 |        |
| Sensor Name                    | dataFEED edgeConnector Siemens Status                                           |        |
| Parent Tags                    |                                                                                 |        |
| Tags                           | opcua 🗙 opcuaserverstatus 🗙 serverstatus 🗙 O                                    |        |
| Priority (                     | *****                                                                           | Create |
| Scanning Interval              |                                                                                 |        |
| inherit from IIII SUMATIC 57 ( | Va dataFEED edgeConnector Sement) (Scanning Internal: 60 seconds. Set sensor to |        |

- Click *Create* button
- Click added sensor

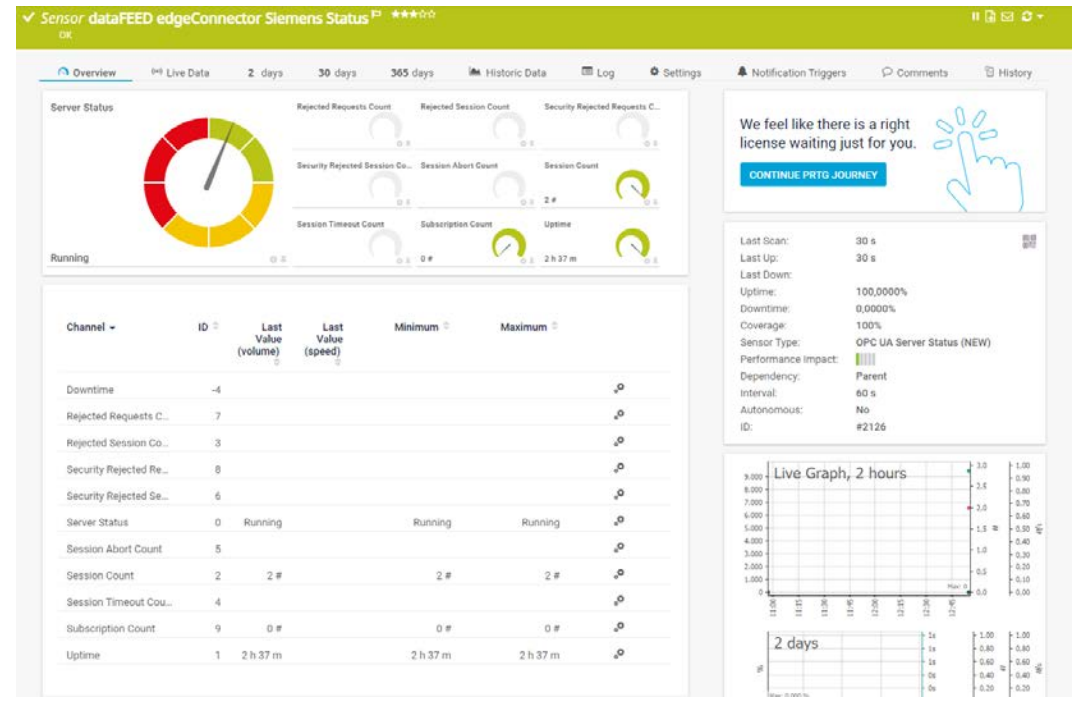

• The dataFEED edgeConnector Siemens status is shown in the PRTG dashboard.

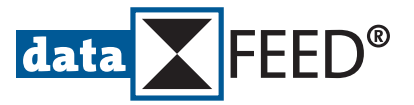

## 3.2.4 Monitor dataFEED edgeConnector Siemens Certification Information in PRTG

• In PRTG, select OPC UA Certificate sensor

| Cancel                |                                            |        |
|-----------------------|--------------------------------------------|--------|
| Basic Sensor Settings |                                            |        |
| Sensor Name 0         | dataFEED edgeConnector Siemens Certificate |        |
| Parent Tags 0         |                                            |        |
| Tags O                | opcua X opcuacertificate X certificate X O |        |
| Priority ©            | ***00                                      | Create |
| Scanning Interval     |                                            |        |
|                       |                                            |        |

- Click *Create* button
- Click added sensor

| Overview P                                                       | •9 Live Data              | 2 days                                                       | 30 days 365 days                                      | 🛤 Historic Data                      | III Log        | O Settings | Notification Triggers                                                                                                    | C Comments                                                                                                    | 1 Histor |
|------------------------------------------------------------------|---------------------------|--------------------------------------------------------------|-------------------------------------------------------|--------------------------------------|----------------|------------|----------------------------------------------------------------------------------------------------|----------------------------------------------------------------------------------------------------|----------|
| ays to Expiration                                                |                           |                                                              | rublic Key Length Self 5<br>2.548 bit 2.548 bit 2.548 | gred                                 |                |            | Find out why and<br>buy PRTG!<br>GET MORE INFORMA                                                                                                    |                                                                                                    | in       |
|                                                                  | *                         | ~                                                            |                                                       |                                      |                |            |                                                                                                    |                                                                                                    |          |
| 64 day(s) 0                                                      | day(s)                    | 364 day(s)<br>⊜ ≞                                            |                                                       |                                      |                |            | Last Scan:<br>Last Up:<br>Last Down:                                                                                                    | 8 s<br>8 s                                                                                                    | 1        |
| 64 day(s) 0<br>Channel +                                         | day(s)<br>ID 0            | 364 day(s)<br>© ≞<br>Last<br>Value ≑                         | Minimum 9                                             | Maximum 9                            |                |            | Last Scan:<br>Last Up:<br>Last Down:<br>Uptime:<br>Downtime:<br>Coverage:<br>Sensor Type:                                                                             | 8 s<br>8 s<br>100,0000%<br>0,0000%<br>100%<br>OPC UA Certificate (N                                                                | (EW)     |
| 64 day(s) 0<br>Channel +<br>Days to Expiration                   | day(s)<br>10 ÷            | 364 day(s)                                                   | Minimum ®<br>364 day(s)                               | Maximum $+$<br>364 day(s)            | <u>_0</u>      |            | Last Scan:<br>Last Up:<br>Last Down:<br>Uptime:<br>Downtime:<br>Coverage:<br>Sensor Type:<br>Performance impact:<br>Descafeace:                                       | 8 s<br>8 s<br>100,0000%<br>0,000%<br>100%<br>OPC UA Certificate (N                                                                 | vew)     |
| 64 day(s) 0<br>Channel -<br>Days to Expiration<br>Downtime       | day(s)<br>ID =<br>0<br>-4 | 364 day(s)<br>Last<br>Value ≏<br>364 day                     | Minimum <sup>⊕</sup><br>364 day(s)                    | Maximum $^{\oplus}$<br>364 day(s)    | °.             |            | Last Scan:<br>Last Up:<br>Last Dowm:<br>Uptime:<br>Downtime:<br>Coverage:<br>Sensor Type:<br>Performance impact:<br>Dependency:<br>Interval:                          | 8 s<br>8 s<br>100,000%<br>0,000%<br>100%<br>OPC UA Certificate (N<br>Parent<br>60 s                                                | ew)      |
| Channel -<br>Days to Expiration<br>Downtime<br>Public Key Length | day(s)<br>10 0<br>.4<br>1 | 364 day(s)<br>⊙ ≞<br>Last<br>Value ≏<br>364 day<br>2.048 bit | Minimum =<br>964.day(s)<br>2.048.bit                  | Maximum ÷<br>364 døy(s)<br>2.040 bit | 0,<br>0,<br>0, |            | Last Scan:<br>Last Dp:<br>Last Dpm:<br>Uptime:<br>Downtime:<br>Coverage:<br>Sensor Type:<br>Performance impact:<br>Dependency:<br>Interval:<br>Interval:<br>Interval: | 8 s<br>8 s<br>100,0000%<br>100%<br>OPC UA Certificate (N<br>100%<br>OPC UA Certificate (N<br>100%<br>Parent<br>60 s<br>No<br>42127 | vew)     |

• The *dataFEED edgeConnector Siemens* certification information is shown in the *PRTG* dashboard.

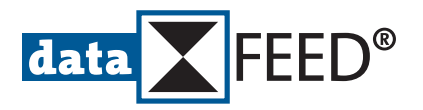

## 4. Monitor Individual SIMATIC S7 Values in PRTG

• By marking the different created *SIMATIC S7* sensors as *Favorite* sensors, an *PRTG* overview screen can be created showing the individual *SIMATIC S7* values as read via the Softing gateways.

| Sensors               |                                                                         |          |              |                         |                             |            |        |              | Show Filters ~ |
|-----------------------|-------------------------------------------------------------------------|----------|--------------|-------------------------|-----------------------------|------------|--------|--------------|----------------|
| Sensor ®              | Probe Group Device                                                      | Status © | Last Value   | Message                 | Graph                       | Priority + | Fav. 0 | Perf. Impact |                |
| dataFEED edgeConn     | Local Prohe (Local Prohe) *<br>Sarver *<br>EDSIMATIC S7 (Via data       | Up       | 364 day(s)   | Certificate Common Name | Days to Expin 364 day(s)    | *****      | -      |              |                |
| dataFEED edgeConn     | Local Probe (Local Probe) *<br>Server *<br>GD SIMATIC S7 (Via data      | Ųp       | Running      | OK                      | Server Status Running       | ******     | 2      |              |                |
| dataFEED OPC Suite    | Local Probe (Local Probe) *<br>Server *                                 | Up       | 1.669 day(s) | Certificate Common Name | Days to Expire 1.669 day(s) | ******     | -      |              |                |
| dataFEED OPC Suite    | Local Probe (Local Probe) ><br>Server ><br>Initial SIMATIC S7 (Via data | Up       | Running      | ок                      | Server Status Rulping       | ***00      | -      |              |                |
| SIMATIC S7 Data Ite   | Local Probe (Local Probe) *<br>Server #<br>IDSIMATIC S7 (Via data       | Up       | 5.614        | ок                      | Timer,10ms 5.618            | ******     | -      |              |                |
| SIMATIC S7 Data Ite   | Local Probe (Local Probe) =<br>Server =<br>SIMATIC S7 (Via data         | Up       | 2.677        | ок                      | Timet_10ms 2003             | ******     | -      |              |                |
| SIMATIC S7 Data ite   | Local Probe (Local Probe) ><br>Server ><br>MDSIMATIC S7 (Via uaG        | Up       | 1.200        | ок                      | fimer,10ms pullabes         | ******     | -      |              |                |
| SIMATIC S7 Status     | Local Probe (Local Probe) =<br>Server #<br>IND SIMATIC S7 (Via data     | Up       | 0            | OK                      | ServerViewCr 0              | ***00      | -      |              |                |
| SIMATIC S7 Status     | Local Probe (Local Probe) ><br>Server ><br>IND SIMATIC S7 (Via data     | Up       | a            | ок                      | ServerViewCo 0              | ******     | -      | <b>B</b> IR  |                |
| SIMATIC S7 Status     | Local Probe (Local Probe) =<br>Server *<br>SESIMATIC S7 (Via uaG        | Up       | o            | ок                      | ServerViewCr 0              | ***00      | -      | HIII         |                |
| uaGate SI Certificate | Local Probe (Local Probe) =<br>Siever #<br>IND SIMATIC S7 (Via uaG      | Up       | 307 day(s)   | Certificate Common Name | Bays to Expire - 307 day(s) | ******     | -      | <b>L</b> III |                |
| 🗸 uaGate SI Status 🏲  | Local Probe (Local Probe) #<br>Server #<br>IIII) SIMATIC S7 (Via uaG    | Up       | Running      | ок                      | ferverStatus Rutning        | ***00      | -      | E III        |                |

## NOTE:

All showcased Softing products (as well as further OPC UA compatible Softing products) can be integrated in the *PRTG* monitoring application. *PRTG* allows managing entire factory floors or sites with a higher number of OPC UA Servers (whether hardware gateway, software or container application).

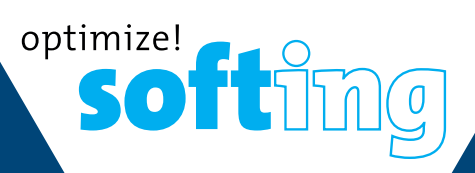

Softing Industrial Automation GmbH Richard-Reitzner-Allee 6 85540 Haar / Germany Phone: +49 89 456 56 -340 Fax: +49 89 456 56 -488 info.automation@softing.com https://industrial.softing.com

Niel?

Technical changes reserved © Softing Industrial Automation GmbH, PRTGConditionMonitoring\_C\_EN\_210701\_100, July 2021